# **NEOGOV** Insight Training Guide

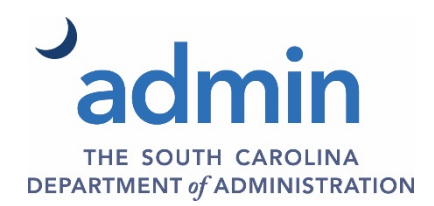

# Table of Contents

| Introduction                                                                                                    | 3                                                        |
|----------------------------------------------------------------------------------------------------|----------------------------------------------------------|
| Recruitment Life Cycle Overview                                                                                                    | 4                                                        |
| Recruitment Life Cycle Role and Responsibility Chart                                                                                                    | 5                                                        |
| Universal Login                                                                                                    | 6                                                        |
| Module 1: Create a Requisition                                                                                                    | 7                                                        |
| Steps to Create a Requisition                                                                                                    | 8<br>1                                                   |
| Requisition Approval Workflow Example1                                                                                                    | 3                                                        |
| Steps to Approve a Requisition1                                                                                                    | 4                                                        |
| Module 2: Authorize a Requisition and Create an Exam Plan1                                                                                                    | 6                                                        |
| Steps to Authorize a Requisition1                                                                                                    | 6                                                        |
| What is an exam plan?                                                                                                    | 9<br>0                                                   |
| Steps to Create an Exam Plan2                                                                                                    | 1                                                        |
| Create an Evaluation Step (Optional)2<br>Steps to Create an Evaluation Step2                                                                                                    | 3<br>3                                                   |
|                                                                                                    |                                                          |
| Module 3: Create a Job Posting                                                                                                    | 8                                                        |
| Module 3: Create a Job Posting    2      Steps to Create a Job Posting    2                                                                                                    | 8<br>8                                                   |
| Module 3: Create a Job Posting       2         Steps to Create a Job Posting       2         Create Job-Specific Supplemental Questions       3                                                                                                    | 8<br>8<br>4                                              |
| Module 3: Create a Job Posting       2         Steps to Create a Job Posting       2         Create Job-Specific Supplemental Questions       3         Steps to Create Job-Specific Supplemental Questions       3                                                                                                    | 8<br>8<br>4<br>4                                         |
| Module 3: Create a Job Posting       2         Steps to Create a Job Posting       2         Create Job-Specific Supplemental Questions       3         Steps to Create Job-Specific Supplemental Questions       3         Steps to Create Job-Specific Supplemental Questions       3         Steps for Publishing the Job Posting on the Web       4                                                                                                    | 8<br>8<br>4<br>4                                         |
| Module 3: Create a Job Posting       2         Steps to Create a Job Posting       2         Create Job-Specific Supplemental Questions       3         Steps to Create Job-Specific Supplemental Questions       3         Steps for Publishing the Job Posting on the Web       4         Module 4: Enter a Paper Application       4                                                                                                    | 8<br>4<br>4<br>1<br>2                                    |
| Module 3: Create a Job Posting       2         Steps to Create a Job Posting       2         Create Job-Specific Supplemental Questions       3         Steps to Create Job-Specific Supplemental Questions       3         Steps for Publishing the Job Posting on the Web       4         Module 4: Enter a Paper Application       4         Steps to Enter a Paper Application       4                                                                                                    | 8<br>4<br>4<br>1<br>2<br>2                               |
| Module 3: Create a Job Posting       2         Steps to Create a Job Posting       2         Create Job-Specific Supplemental Questions       3         Steps to Create Job-Specific Supplemental Questions       3         Steps for Publishing the Job Posting on the Web       4         Module 4: Enter a Paper Application       4         Steps to Enter a Paper Application       4         Module 5: Evaluate Candidates and Send Notices       4                                                                                                    | 8<br>4<br>4<br>1<br>2<br>4                               |
| Module 3: Create a Job Posting       2         Steps to Create a Job Posting       2         Create Job-Specific Supplemental Questions       3         Steps to Create Job-Specific Supplemental Questions       3         Steps for Publishing the Job Posting on the Web       4         Module 4: Enter a Paper Application       4         Steps to Enter a Paper Application       4         Module 5: Evaluate Candidates and Send Notices       4         Steps to Evaluate Candidates Manually       4                                                                                                    | 8<br>4<br>4<br>1<br>2<br>4<br>4                          |
| Module 3: Create a Job Posting       2         Steps to Create a Job Posting       2         Create Job-Specific Supplemental Questions       3         Steps to Create Job-Specific Supplemental Questions       3         Steps for Publishing the Job Posting on the Web       4         Module 4: Enter a Paper Application       4         Steps to Enter a Paper Application       4         Module 5: Evaluate Candidates and Send Notices       4         Steps to Evaluate Candidates Manually       4         Steps to Send Notices       4                                                                                                    | 8<br>4<br>4<br>1<br>2<br>4<br>4<br>7                     |
| Module 3: Create a Job Posting       2         Steps to Create a Job Posting       2         Create Job-Specific Supplemental Questions       3         Steps to Create Job-Specific Supplemental Questions       3         Steps for Publishing the Job Posting on the Web       4         Module 4: Enter a Paper Application       4         Steps to Enter a Paper Application       4         Module 5: Evaluate Candidates and Send Notices       4         Steps to Send Notices       4         Module 6: Refer Candidates to the Hiring Manager       4                                                                                                    | 8<br>4<br>4<br>1<br>2<br>4<br>4<br>7<br>8                |
| Module 3: Create a Job Posting       2         Steps to Create a Job Posting       2         Create Job-Specific Supplemental Questions       3         Steps to Create Job-Specific Supplemental Questions       3         Steps for Publishing the Job Posting on the Web       4         Module 4: Enter a Paper Application       4         Steps to Enter a Paper Application       4         Module 5: Evaluate Candidates and Send Notices       4         Steps to Send Notices       4         Module 6: Refer Candidates to the Hiring Manager       4         Steps to Place Candidates on an Eligible List       4                                                 | 8<br>4<br>4<br>1<br>2<br>4<br>4<br>7<br>8<br>8           |
| Module 3: Create a Job Posting       2         Steps to Create a Job Posting       2         Create Job-Specific Supplemental Questions       3         Steps to Create Job-Specific Supplemental Questions       3         Steps for Publishing the Job Posting on the Web       4         Module 4: Enter a Paper Application       4         Steps to Enter a Paper Application       4         Module 5: Evaluate Candidates and Send Notices       4         Steps to Send Notices       4         Module 6: Refer Candidates to the Hiring Manager       4         Steps to Place Candidates on an Eligible List       4         Create a Referred List       4          | 8<br>4<br>4<br>2<br>2<br>4<br>7<br>8<br>8<br>9           |
| Module 3: Create a Job Posting       2         Steps to Create a Job Posting       2         Create Job-Specific Supplemental Questions       3         Steps to Create Job-Specific Supplemental Questions       3         Steps for Publishing the Job Posting on the Web       4         Module 4: Enter a Paper Application       4         Steps to Enter a Paper Application       4         Module 5: Evaluate Candidates and Send Notices       4         Steps to Send Notices       4         Module 6: Refer Candidates to the Hiring Manager       4         Steps to Place Candidates on an Eligible List       4         Steps to Create a Referred List       4 | 8<br>4<br>4<br>1<br>2<br>4<br>4<br>7<br>8<br>8<br>9<br>9 |

| Steps to Schedule Interviews                                              |
|---------------------------------------------------------------------------|
| Steps to Reject a Single Candidate in the OHC55                           |
| Steps to Reject Candidates in Bulk in the OHC57                           |
| Send Rejection Notices in Bulk in the OHC59                               |
| Steps to Send Rejection Notices in Bulk in the OHC59                      |
| Steps to Make an Offer60                                                  |
| Steps to Hire a Candidate                                                 |
| Steps to Approve a Hire                                                   |
| Module 8: Authorize a New Hire and Fill a Requisition — Insight           |
| Steps to Authorize a New Hire and Fill a Requisition                      |
| Print Applications72                                                      |
| Steps to Print Applications72                                             |
| Advanced Filtering74                                                      |
| Evaluation Step Filters75<br>Create and Apply an Evaluation Step Filter75 |
| Create an Evaluation Step Filter from the Exam Plan75                     |
| Create an Evaluation Step from the View Applicants by Step Page           |
| Eligible List Filters                                                     |
| Create an Eligible List Filter from the Exam Plan Detail Page             |

# Training Module Guide

# Introduction

Welcome to new user training for Insight! This guide walks you through the training modules, step by step, from opening a requisition to hiring the ideal candidate. The chart below depicts the hiring process within the Neogov/Insight system.

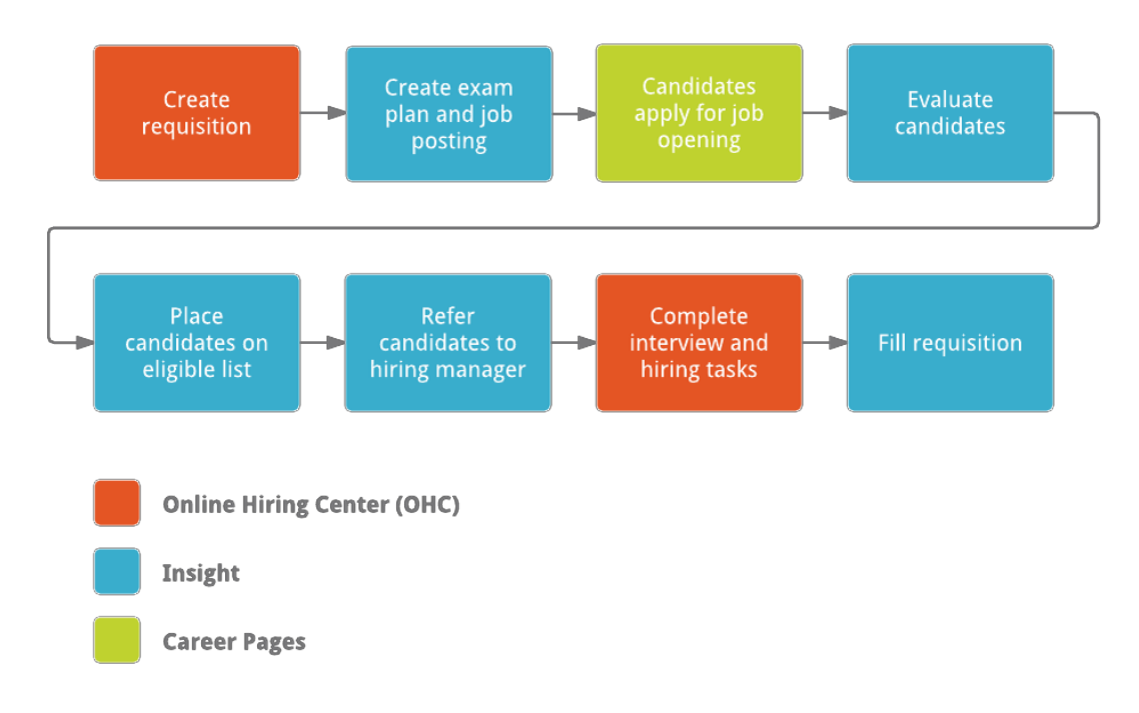

# **Recruitment Life Cycle Overview**

Insight is designed to automate the entire hiring process. It brings together the hiring departments through the Online Hiring Center (OHC), the Human Resources office through Insight and job applicants by career pages.

Some agencies' human resources offices handle the entire recruitment process, while others grant their hiring managers access to the online hiring center. Please consult with your agency's human resources office to determine who is responsible for which steps in the recruitment process.

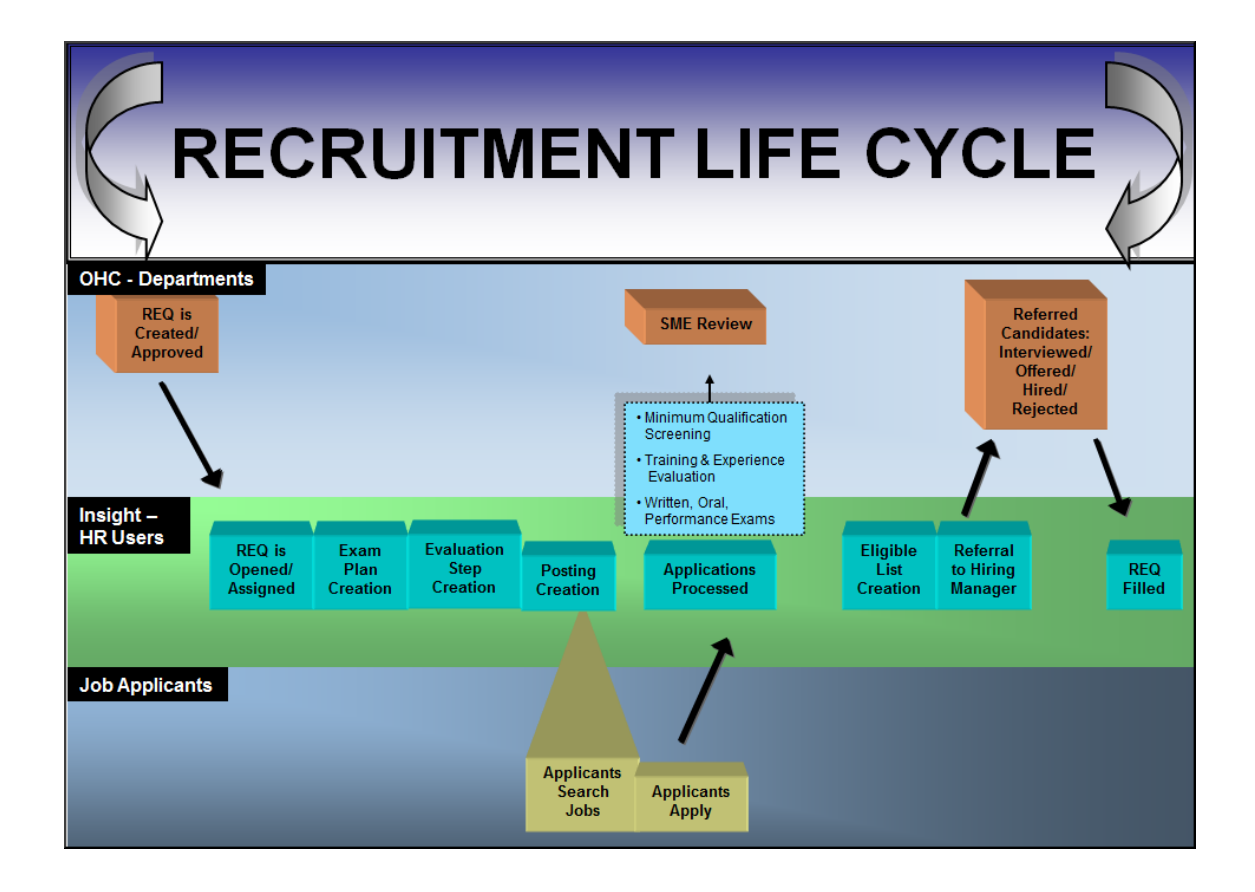

# Recruitment Life Cycle Role and Responsibility Chart

| Step in Recruitment Cycle                                                                                                    | Role                        | System Access                           |
|----------------------------------------------------------------------------------------------------|-----------------------------|-----------------------------------------|
| Requisitions – Open New                                                                                                    | Liaison or Originator       | Online Hiring Center – Department Users |
| Requisitions – Approvals                                                                                                    | Approver                    | Online Hiring Center – Department Users |
| Requisitions<br><b>Status</b> Open / Assign <b>Analyst</b>                                                                                 | HR User                     | Insight – Human Resources               |
| Exam Plan Creation                                                                                                    | HR User                     | Insight – Human Resources               |
| Evaluation Step Creation                                                                                                    | HR User                     | Insight – Human Resources               |
| Job Posting Creation                                                                                                    | HR User                     | Insight – Human Resources               |
| Applicant – Search for Jobs                                                                                                    | Applicant                   | Insight – Human Resources               |
| Applicant – Apply                                                                                                    | Applicant                   | Specific Agency <u>Web page</u>         |
| Application Process<br>Minimum Qualification Screening<br>Training and Experience Evaluation<br>Written, Oral, Performance Exam step types | HR User                     | Insight – Human Resources               |
| SME Review – any step                                                                                                    | SME                         | Online Hiring Center – Department Users |
| Applicants – Add to Eligible List                                                                                                    | HR User                     | Insight – Human Resources               |
| Applicants – Refer to Hiring Manager                                                                                                    | HR User                     | Insight – Human Resources               |
| Referred Candidates:<br>Schedule Interview / Make Offer / Hire /<br>Reject                                                                 | Hiring Manager /<br>Liaison | Online Hiring Center – Department Users |
| Requisitions – Filled                                                                                                    | HR User                     | Insight – Human Resources               |
| Job Posting – Archived                                                                                                    | HR User                     | Insight – Human Resources               |
| Exam Plan – Archived                                                                                                    | HR User                     | Insight – Human Resources               |
| Referred List – Archived                                                                                                    | HR User                     | Insight – Human Resources               |

## **Universal Login**

Users with multiple responsibilities that include **Insight** (IN) and **Online Hiring Center** (OHC) may be configured with both login permissions. You may seamlessly switch between **Insight** (IN) and the **Online Hiring Center** (OHC).

#### Access: <a href="https://secure.neogov.com">https://secure.neogov.com</a>

- 1. Enter with your **Username** and **Password.** If you have an Insight user account, you will be directly logged in to Insight. If you only have an OHC user account, you will be directly logged in to the OHC.
- 2. Click Log In.

| 1                  | NEOGOV                |  |
|--------------------|-----------------------|--|
| Username           |                       |  |
|                    |                       |  |
| Password           |                       |  |
|                    |                       |  |
| All fields are ree | quired                |  |
|                    |                       |  |
|                    | Log In                |  |
|                    | Login using Azure     |  |
|                    | Forgot username?      |  |
|                    | Forgot your password? |  |

3. Look for the NEOGOV logo in the upper left corner of the **My HR** page. Navigate to the OHC to begin the process of creating a requisition for the vacancy.

| NEOGOV     | Insight     | $\downarrow$        |
|------------|-------------|---------------------|
| My HR Jobs | онс ОНС     | ıs ∨ Reports ∨      |
| Job Pos    | PE Perform  | ~                   |
| Job #      | ON Onboard  |                     |
|            | SalaryStudy |                     |
| « <        | > >>        | Items per page 10 🗸 |
| Requisiti  | ions        | Open 🗸              |
| Rog #      |             | A Dog Titlo         |

# Module 1: Create a Requisition

When a hiring department has a position vacancy, they will create a requisition from the OHC. An OHC user assigned the role of Originator or HR Liaison will have the ability to create requisitions for their assigned department(s).

**Note**: Insight users given permission to add requisitions may do so on behalf of the hiring department. From **Insight**, select the **Jobs** menu, then click on **Requisitions** and click the **Add New button [+]**.

Below are two navigation paths to start the process of creating a requisition. Use whichever path you prefer.

#### Navigation Path 1

In the OHC, on the Add New menu [+], click Requisition. This can be done from any page.

| NEOGOV 🔤 🗸            | Q Search | Jason Hanna 🗸 |
|-----------------------|----------|---------------|
| Dashboard Jobs $\vee$ |          | + © ©         |
| My Tasks VIEW ALL >   |          | Requisition   |

#### Navigation Path 2

In the OHC, on the **Jobs** menu, click **Requisitions**.

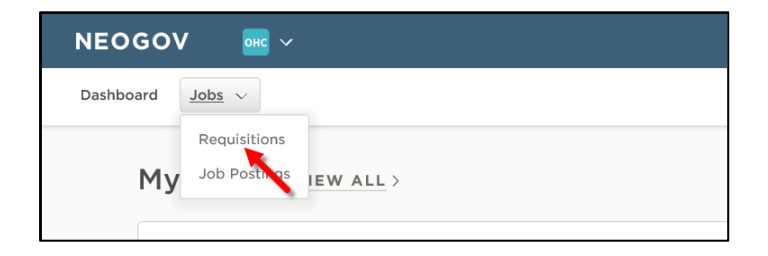

Then click Add.

| NEOGOV    | онс    | онс | ~                        |     |
|-----------|--------|-----|--------------------------|-----|
| Dashboard | Jobs ~ |     |                          |     |
|           |        |     | Requisitions             |     |
|           |        |     | Req # Trite + Status + A | ger |

### Steps to Create a Requisition

1. The first of three requisition form pages will display.

| Requisition Details                                           |    |                                     |          |
|---------------------------------------------------------------|----|-------------------------------------|----------|
| Requisition #                                                 |    | Department/Division *               |          |
| [Assigned when requisition is saved]                          |    | Information Technology 🛞            | Q        |
| Class Spec * ①                                                |    | Working Title                       |          |
| IT Project Manager (1152)                                     | Q  | IT Project Manager                  |          |
| Desired Start Date                                            |    | Hiring Manager *                    |          |
| 03/01/2018                                                    | 1  | Jason Hanna 🛞 Find a hiring manager | Q        |
| Job Type                                                      |    | List Type                           |          |
| Full Time                                                     | \$ | Regular                             | $\hat{}$ |
| 1       Position Details       New Position?       Yes     No |    |                                     |          |
| Position # *                                                  |    | Vacancy Date                        |          |
| 000361                                                        |    | 03/01/2018                          | +        |
| Delete                                                        |    |                                     |          |

2. Complete the requisition form using the table below.

|                     | * Required                                                                                                    |
|---------------------|----------------------------------------------------------------------------------------------------|
| Field               | What to Enter                                                                                                    |
| * Requisition #     | Since auto-numbering is enabled for this field, nothing is required; a number will be automatically assigned once you create the requisition.                                                                                                    |
| * Agency/Division   | Select the agency/division.                                                                                                    |
| * Class Spec        | Select the class specification.                                                                                                    |
| Working Title       | Enter the working title for this job. This can be the same name as the class title.                                                                                                    |
| Desired Start Date  | Enter the desired start date of the hired candidate, if available.                                                                                                    |
| * Hiring Manager    | Select your name and any others who will be using the system to view applications, send notices to candidates, view or take action on referred lists as a hiring manager.                                                                         |
| Job Type            | Select the proper job type.                                                                                                    |
| List Type           | Select Regular.                                                                                                    |
| Number of Vacancies | Enter the number of vacancies.                                                                                                    |
| New Position?       | If this is a new position, select "Yes." If this is an existing position (i.e., replacement of staff), select "No."                                                                                                    |
| Position Detail     | Click <b>Add Position Detail</b> and enter information about the position including the position number, vacancy date, and if applicable, the first and last names of the incumbent replaced. Repeat this step if you have more than one vacancy. |
| Comment             | Enter any additional information about the job in this field.                                                                                                    |

**Note**: To check the **ClassSpec** field, click the selected job title to have a closer look. If you'd prefer printing the class spec, simply click **Print**. After your review, click **Close**.

| Create Requisition                                                           | × Class Spec Details 🕞 Print Close                                                                                                    |
|------------------------------------------------------------------------------|----------------------------------------------------------------------------------------------------|
| 1. CREATE 2. APPRO                                                           | Description Benefits                                                                                                    |
| Requisition Details * required fields are marked with asterisk Requisition # | Plan, initiate, and manage information technology (IT) projects.<br>Lead and guide the work of technical staff. Serve as liaison<br>between business and technical aspects of projects. Plan project<br>stages and assess business implications for each stage. Monitor<br>progress to assure deadlines, standards, and cost targets are met. |
| [Assigned when requisition is saved]                                         | Detailed Work Activities                                                                                                    |
| Class Spec * ①                                                               | <ul> <li>Manage project execution to ensure adherence to budget,<br/>schedule, and scope.</li> </ul>                                                                                                    |
| IT Project Manager (1152) 🛞                                                  | Develop or update project plans for information technology<br>projects including information such as project objectives,<br>tochoologies, curtama information coordinations, coordinate                                                                                                    |

3. Once you've completed and reviewed the Requisition form, click the **Save & Continue to Next Step** button in the top right corner of the screen. The Approval Workflow page will display.

| Create Requisition |              |                | X Cancel Save & Close Save & Continue to Next Step |
|--------------------|--------------|----------------|----------------------------------------------------|
| 1. CREATE          | 2. APPROVALS | 3. ATTACHMENTS |                                                    |

4. If you have an approval workflow template, it will display on the second requisition form page. In the event of a special circumstance that requires changes, you have the option to override the workflow. Any changes made will only be applied to this requisition, not the saved approval workflow template.

| The<br>You | approv<br>have th | al workflow below<br>ne option to overrid | has been automatica<br>le the workflow for th  | ally applied to th       | is requisition ba | sed on the Depar | ment/Div |
|------------|-------------------|-------------------------------------------|------------------------------------------------|--------------------------|-------------------|------------------|----------|
|            |                   | Budget                                    | Approvers<br>Nancy Reed , +<br>1 more          | Status<br>(-)<br>Pending | Due Date          | Comments         | ۷Û       |
|            |                   | HR                                        | Approvers<br>Pamela<br>Gavlinski , + 1<br>more | Status<br>©<br>Pending   | Due Date          | Comments         | ۷Û       |
|            |                   | County Adm                                | Approvers<br>Drake Thomas ,<br>+ 1 more        | Status<br>©<br>Pending   | Due Date          | Comments         | ∠ů       |

5. To keep the assigned approver(s) reminded about their approval task with a due date, click *L*, enter a due date, and then click **Update Approval Step**.

| Nancy Reed , +<br>1 more | ()<br>Pen | Due Date   | Comments       | 1              |
|--------------------------|-----------|------------|----------------|----------------|
|                          | ^         | Due Date   |                | (t-4)          |
|                          | ~         | 01/09/2018 |                |                |
| $\otimes$                | Q         |            |                |                |
| Step Canc                | el        |            |                |                |
|                          | 1 more    | 1 more Pen | 1 more Pending | 1 more Pending |

**Note**: Repeat these steps for all remaining approval steps that require due dates. The assigned approver(s) will receive a reminder email from info@neogov.com, with the subject line, NEOGOV OHC Task Reminder, on the due date and each day the approval task is past due, until the task is completed. In the contents of the reminder email will be a **View Task** button, guiding the approver(s) to the task requiring their attention.

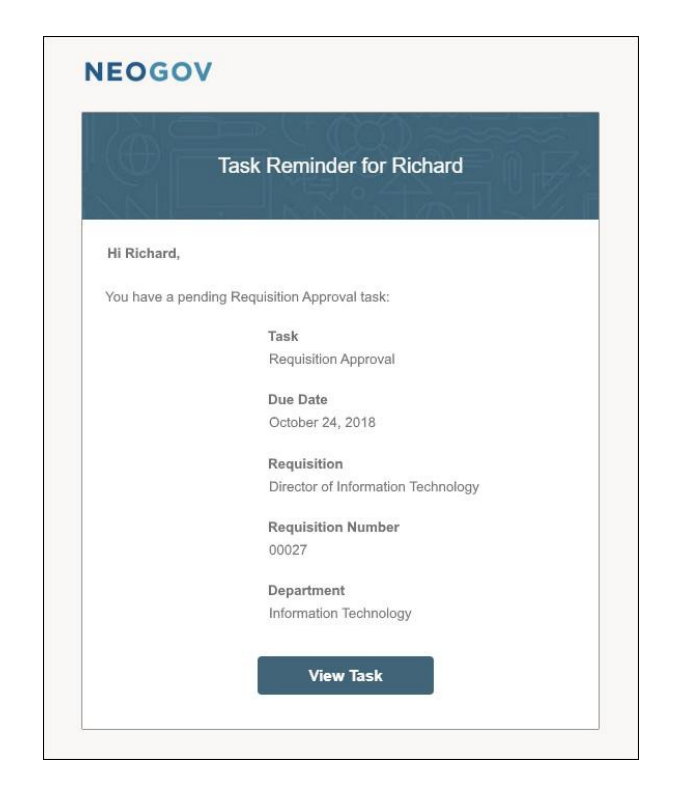

6. If a template for your agency/division does not exist, you will be prompted to create an approval workflow. You have two options: (1) Create an approval workflow or (2) Skip the approval workflow and click Save & Continue to Next Step. To create an approval workflow, follow the steps listed in the Create an Approval Workflow section below. Otherwise, click Save & Continue to Next Step.

#### Create an Approval Workflow

- a. Click the +Add Approval Group link.
- b. On the **Approval Group** pulldown, click the applicable approval group.
- c. Enter a Due Date in the **Due Date** field (optional).
- d. From the **Approvers** field, click , select the applicable approver(s).
- e. Click Add Approval Step.
- f. Click +Add Approval Group and repeat these steps for the remaining approval steps.

tip If your approval steps are not in the proper order, you can easily correct the order by dragging and dropping them in the desired order.

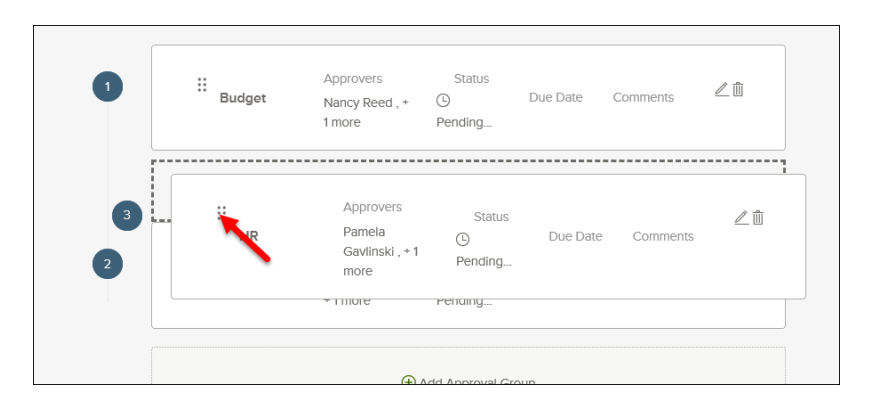

- 7. Click Save & Continue to Next Step when all changes have been made.
- 8. Drag any file attachments to the third requisition form page and click **Save & Submit**.

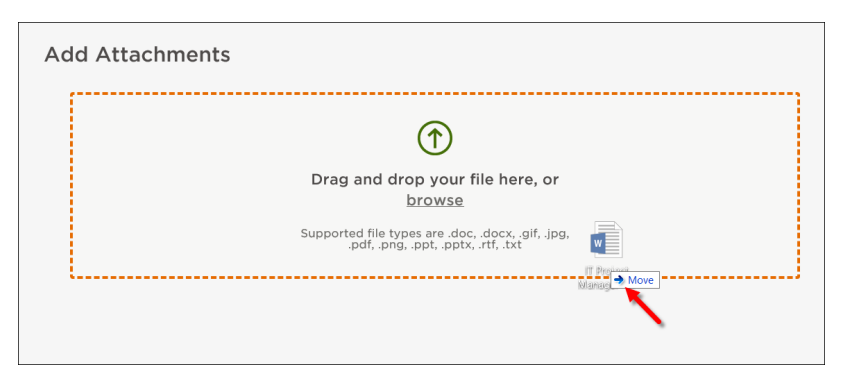

**UP** If you're not quite ready to submit the requisition, click **Save & Close**. The requisition will display on your dashboard page in the My Requisitions section as a draft.

#### **Requisition Approval Workflow Example**

You may need to route the requisition through a series of approval groups, depending upon your agency's use of the system. This can be achieved by defining an approval workflow.

In the example illustrated below, the defined approval workflow requires the requisition to go through <u>a</u> <u>total of</u> three approval groups. Once the requisition creator submits the record, it will go to the first approval group. In this example, both Cheryl Ward and Richard Gonzales will be notified, via email, <u>that</u> a requisition requires their action. Approval is on a first come, first approve basis. Either Cheryl or Richard will need to approve the requisition to move it on to the next approval group.

| proval Workflow                                      |   |  |
|------------------------------------------------------|---|--|
| Approval Group                                       |   |  |
| Budget 🛞                                             | Ŷ |  |
| Approvers *                                          |   |  |
| Cheryl Ward 🛞<br>Richard Gonzales 🛞 Search Approvers | Q |  |
| Add Approval Step Cancel                             |   |  |

| Approva | al Workflow |                                                |        |          |    |
|---------|-------------|------------------------------------------------|--------|----------|----|
| 0       | Budget      | Approvers<br>Cheryl Ward , +<br>1 more         | Status | Comments | @1 |
| 2       | HR          | Approvers<br>Pamela<br>Gavlinski , + 1<br>more | Status | Comments | ۷ů |
| 3       | County Ad   | Approvers<br>Drake Thomas ,<br>+ 1 more        | Status | Comments | @₫ |

The system is configured to allow up to 10 levels.

#### Steps to Approve a Requisition

1. Click **Dashboard** from the upper left corner.

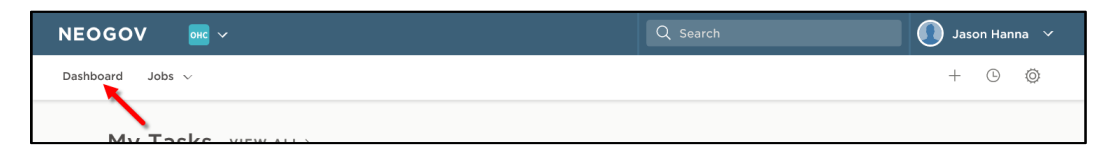

2. From the **My Tasks** section, click the requisition pending your review.

| My Tasks | VIEW ALL >                         |                           |       |                |                      |         | Q             |  |
|----------|------------------------------------|---------------------------|-------|----------------|----------------------|---------|---------------|--|
|          | 2<br>Total                         | 2<br>Requisition Approval |       |                |                      |         |               |  |
| Туре 🗘   | Related To 🗘                       | Date Assig                | ned 🔺 | Department     | ;                    | Divisio | n \$          |  |
| Approval | Req IT Project Manager (00003)     | 05/05/2017                | ,     | Information Te | chnology             |         |               |  |
| Approval | Req Customer Service Representativ | 05/05/2017                | ,     | Information Te | chnology             |         |               |  |
|          |                                    |                           |       |                | Showing 1 - 2 of 2 i | tems (← | $\rightarrow$ |  |

3. Click Approve, type any comments and click Submit.

| E Requisition Approva                                                                             | al<br>a (00005)                                         | Cancel                                                                                                    |
|---------------------------------------------------------------------------------------------------|---------------------------------------------------------|----------------------------------------------------------------------------------------------------|
| Approve X Deny Comment (Optional) I approve this requisition. Thank you!                          | Hold                                                    | Submit                                                                                                    |
| Requisition Details<br>Requisition Number<br>00005<br>Title<br>Customer Service<br>Representative | Department<br>Information Technology<br>Division<br>N/A | APPROVAL TIMELINE         Pending         Budget         Richard Gonzales , +1 more         Pending         HR         Simon Davies , +1 more |

**Note**: Approvers have the option of denying or placing a requisition on hold. If denied, the requisition record can be sent back to any one of the previous approval groups or all the way back to the creator. Depending on the circumstances of the denial (e.g., additional justification), the requisition approval process can be restarted.

| Requisition Approval         IT Project Manager (00003) |                |                                                                                                   |                                                                                                   |  |  |  |  |  |  |  |
|---------------------------------------------------------|----------------|---------------------------------------------------------------------------------------------------|---------------------------------------------------------------------------------------------------|--|--|--|--|--|--|--|
| ✓ Approve                                               | × Deny         | Hold                                                                                              | Submit                                                                                            |  |  |  |  |  |  |  |
| Send Back to Step<br>Originator - Hanna J               | lason 🛟        | Comment (Optional)<br>The County Administr<br>report (i.e., not a repla<br>providing this report. | ator's Office requires a new position justification<br>cement of staff). Thank you in advance for |  |  |  |  |  |  |  |
| <b>Requisition</b>                                      | <b>Details</b> | Department                                                                                        | APPROVAL TIMELINE<br>05/05/2017 by Cheryl Ward<br>Budget                                          |  |  |  |  |  |  |  |

If a requisition requires canceling, it must be canceled by the original creator or someone with the role of HR Liaison. Additionally, if a requisition has been approved, it can be canceled by an HR staff member with Insight access.

# Module 2: Authorize a Requisition and Create an Exam Plan

Once the requisition has been created and approved (if required) in the OHC, the requisition is routed to the HR side of the system, Insight.

To switch to the Insight user role and assume the role of HR, click **Insight** on the **NEOGOV Product menu**.

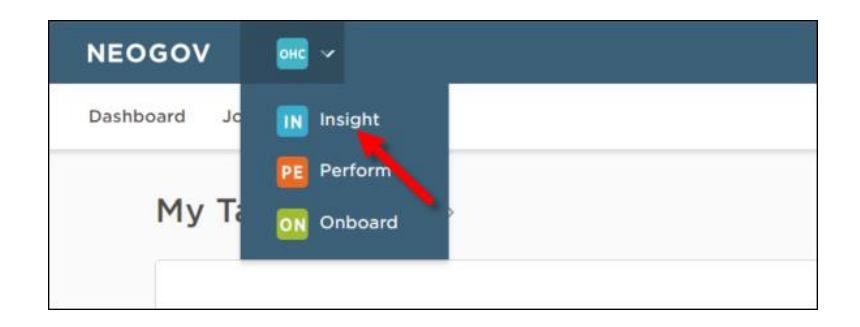

#### Steps to Authorize a Requisition

1. Insight users are configured to receive requisition notification emails about new requisitions. A notification serves as a prompt to view a new requisition. To access the requisition, from **Insight**, on the **Jobs** menu, click **Requisitions**.

| My HR     | Jobs 1       | Applicants 💙 | Tests 🕜 | Lists 🗡 | Reports 🗠 |  |
|-----------|--------------|--------------|---------|---------|-----------|--|
|           | Requisitions |              |         |         |           |  |
|           | Exam Plan.   |              |         |         |           |  |
| ob Postir | Postings     | ve           | •       |         |           |  |
| Job #     | Class Specs  | tle          |         |         |           |  |

2. The default view displays all requisitions. This listing will grow over time, so using the Status pulldown will help quickly find requisitions. New requisitions that have been routed to HR to start therecruitment process will have the **Status** field set to **Approved**. On the **Status** pulldown, click **Approved**.

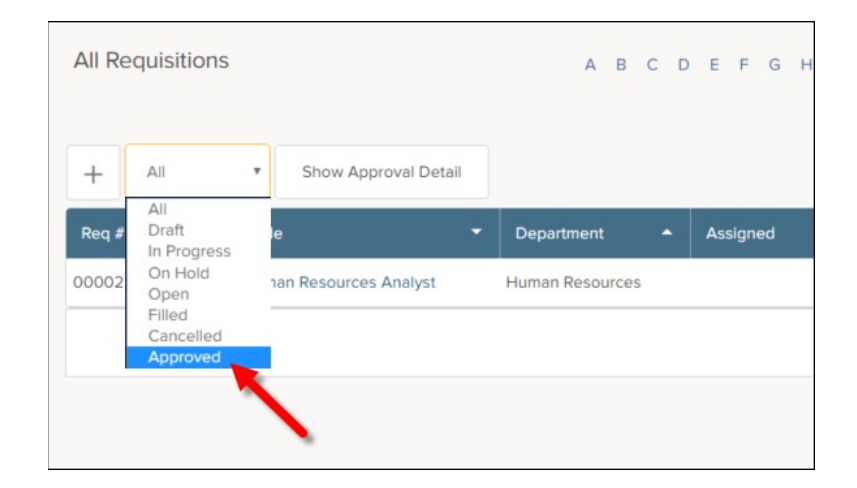

Locate your recently-created requisition. From the Action column, click the Authorize icon
 ( ). It looks like a rubber stamp.

| Appro | oved Requ   | uisitions | 5                  |     | А           | вс   | DE | FG      | н | IJ | ΚL       | M N | 0  | ΡQ        | R S | т | υvv      | / X | ΥZ |            |         |             |              |
|-------|-------------|-----------|--------------------|-----|-------------|------|----|---------|---|----|----------|-----|----|-----------|-----|---|----------|-----|----|------------|---------|-------------|--------------|
| +     | Approved    | •         | Show Approval Deta | lie |             |      |    |         |   |    |          |     |    |           |     |   |          |     |    | Search for | requisi | ition title | Q            |
| Req # | •           | Title     |                    | •   | Department  | •    | A  | ssigned |   | •  | Created  | -   | s  | Status Da | te  | • | Creator  |     | •  | Status     | •       | Action      |              |
| 00002 |             | Human     | Resources Analyst  |     | Human Resou | rces |    |         |   |    | 04/15/17 |     | 04 | 1/15/17   |     |   | Hanna, J |     |    | Approved   |         | \$_6        |              |
|       | Page 1 of 1 |           |                    |     |             |      |    |         |   |    |          |     |    |           |     |   |          |     |    |            |         | Showing     | 5 of 1 item. |

4. On the Status pulldown, change the selection from Approved to Open. On the Analyst pulldown, select your name. Leave the Existing Exam Plan field blank as you will be creating a new exam plan later. This field is only used if you're retrofitting a requisition to a previously-created exam plan, or if a requisition is created for the same job where a current list of eligible candidates can be referred to the hiring department without the need of starting a new recruitment.

| Human Resources Ana | lyst                |                | * Required |
|---------------------|---------------------|----------------|------------|
|                     | * Status:           | Open 🔻         |            |
|                     | * Analyst:          | Hanna, Jason 🔻 |            |
|                     | Existing Exam Plan: |                | Q. ‡       |
|                     | Comments:           |                |            |
|                     |                     |                |            |
|                     |                     |                |            |
|                     |                     |                | 1          |
|                     |                     | Save           |            |

5. Click **Save** and then click **My HR** to return to your Insight dashboard to begin the process of creating the exam plan.

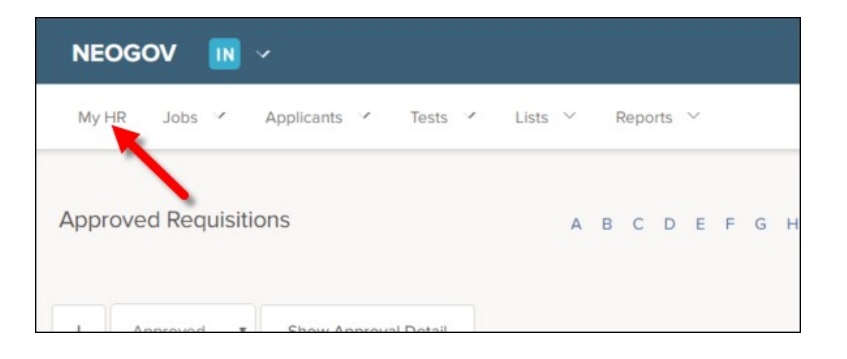

**Note**: The requisition displays from your **My HR** page, **Requisitions** section, as you are now the assigned analyst. From the **Exam** column, a **Create Exam** link is available. Once the exam plan is created, this will be replaced with a number for quick access to the exam plan.

#### What is an exam plan?

An exam plan is a central hub for many recruitment processing activities. From the exam plan, you can track recruitment activities and view associated records. It may help to think of the exam plan as a recruitment folder where your recruitment work is stored. See the sections table on the following page for more details.

|                    |                           |                                             |                     | Edit Exam Plan Audit                 |
|--------------------|---------------------------|---------------------------------------------|---------------------|--------------------------------------|
|                    | Exam Title Human          | n Resources Analyst                         | Department          | Human Resources                      |
|                    | Exam Number 00002         | £                                           | Division            |                                      |
|                    |                           |                                             | Vacancies           | 1                                    |
| Posting Add Nev    | M                         |                                             |                     |                                      |
| ob #               | Job Title                 | Status                                      | Last Updated        | Assigned To                          |
| ruiting Plan Add I | New                       |                                             |                     |                                      |
| d Type             | Ad Name                   | Requested Date                              | Start Date End Date | Action                               |
| luation Steps Ad   | d Step View Applicants (0 | ) View Applicants by Step (0) App Flow Prin | t Apps              | 122545                               |
| tep E              | valuation Step            | Weight                                      | Results At Step     | Action                               |
| vanced Filters Add | Evaluation Step Filter    | Add Eligible List Filter                    | Fill <b>T</b>       | 8 salas                              |
| ne                 | Created By                |                                             | Filter Type         | Action                               |
| gible Lists Add No | ew Show Archived Eli      | gible Lists                                 | # On List           |                                      |
| List Name          | List Type                 | Expiration Date                             | Total Active        | Action                               |
| <u>efault List</u> | Regular                   | N/A                                         | 0 0                 | Edit View Candidates Audit Trail     |
| uisitions Add Ne   | w                         |                                             |                     |                                      |
| eq # Tit           | le                        | Department                                  | Date Created        | Action                               |
| 002 <u>Hur</u>     | man Resources Analyst     | Human Resources                             | 04/15/2017          | dit Authorize Disassociate Referrals |
| ks Add New         |                           |                                             |                     |                                      |
| ubject             | Status                    | Priority Due Date                           | Assigned To         | Action                               |
| tes Add New        |                           |                                             |                     |                                      |
| lote Title         | Note                      | Last Updated                                | Note Owner          | Action                               |
|                    |                           |                                             |                     |                                      |
| - Add Now          |                           |                                             |                     |                                      |

#### Sections of the Exam Plan

| Section          | Description                                                                                                    |
|------------------|----------------------------------------------------------------------------------------------------|
| Job Posting      | Add a job posting from this section. Once the job posting has been added, you can view, edit, archive/unarchive and view the audit trail.                                                                                                    |
| Recruiting Plan  | Track advertising expenditures from this section. Once an advertising item has<br>been added, you can edit, delete and view the audit trail. Your Insight<br>Administrator will set up the most commonly used advertising methods, e.g.,<br>Newspaper ad, Radio ad, CareerBuilder.                                                                                                    |
| Evaluation Steps | Add one or multiple selection hurdles for your candidates from this section. Once<br>an evaluation step has been added, you can edit, delete and view the audit trail.<br>Once candidates have applied, you can view submitted applications, print<br>applications and view candidate results and flow reports. This is where you'll<br>spend much of your application screening/scoring time.                                               |
| Advanced Filters | Add evaluation and/or eligible list filters to find specific groups of candidates from this section. Filters can be based on various data points including master profile, standard application, <u>agency-wide</u> and job-specific supplemental questions and evaluation step results. Once a filter has been added, you can view, edit, delete and share.                                                                                 |
| Eligible Lists   | Add subsequent eligible lists from this section. Upon creating the exam plan,<br>Insight automatically creates an eligible list for you. This eligible list, named<br>Default List, has a list type set to Regular. You can edit and view candidates and<br>view audit trail for the default and/or subsequent eligible lists. Candidates must<br>go through all evaluation steps <u>prior to</u> being placed on the regular eligible list. |
| Requisitions     | View the associated requisition(s) from this section. Other actions include: add, edit, authorize, <u>disassociate</u> and view a resulting referred list.                                                                                                    |
| Tasks            | Add other Insight users' recruitment tasks from this section. Once a task has been added, you can edit and delete. The task system will send automated email notifications to assignees regarding assignments, due dates and status changes.                                                                                                    |
| Notes            | Add recruitment notes from this section. Once a note has been added, you can edit, delete and view the audit trail.                                                                                                    |
| Files            | Add (upload) files applicable to the recruitment from this section. Once a file has been uploaded, it can be downloaded or deleted.                                                                                                    |

#### Steps to Create an Exam Plan

To create the exam plan, complete the following steps:

1. My HR page, Requisitions section, under the Exam column, click Create Exam.

| Requisitions | Open                                                                                                    | •                       |                 |  |               |             |            | q      | , Sea | rch                     |
|--------------|----------------------------------------------------------------------------------------------------|-------------------------|-----------------|--|---------------|-------------|------------|--------|-------|-------------------------|
| Req. #       |                                                                                                    | Req. Title 🔺            | Department 🗘    |  | Date Received | Exam        | # Referred | Status | ¢     | Action(s)               |
| 00002        |                                                                                                    | Human Resources Analyst | Human Resources |  | 04/15/17      | Create Exam | 0          | Open   |       | ∠ ≤                     |
| « < 1 >      | Image: Constraint of the second second se |                         |                 |  |               |             |            |        | Sh    | owing 1 - 1 of 1 items. |
| Hiros        |                                                                                                    |                         |                 |  |               |             |            |        |       |                         |

2. The Exam Plan form will display.

|                                                   | Fields marked with an asterisk (') are required |
|---------------------------------------------------|-------------------------------------------------|
| * Agency:                                         | Governor's Office - Exec Pol & Prog             |
| い<br>Division:                                    | Human Resources                                 |
| * Class Spec:                                     | AG20 - Human Resources Director I               |
| * Job Title:                                      | Human Resources Director                        |
| Exam Number :                                     | 25465                                           |
| Vacancies<br>Please enter<br>non decimal number : | 1                                               |
| * Exam Type:                                      | Open V                                          |
| * Job Typ <del>e</del> :                          | FTE - Full-Time                                 |
| Auto-Refer to Hiring Manager:                     | ⊖Yes ●No                                        |
| Job Line:                                         | ⊖Yes ●No                                        |
| Print Bulletins:                                  | ⊖Yes ●No                                        |
| Number of Bulletins:                              | Fold-out: O Yes  No                             |
| Comments:                                         | ^                                               |
|                                                   | ~                                               |

3. Complete the form using the table below.

|                                 | * Required                                                                                                    |
|---------------------------------|----------------------------------------------------------------------------------------------------|
| Field                           | What to Enter                                                                                                    |
| * Agency                        | Pre-populates with the Agency specified in the requisition.                                                                                                    |
| * Division                      | Pre-populates with the Division specified in the requisition.                                                                                                    |
| * Class Spec                    | Pre-populates with the class specification specified in the requisition.                                                                                                    |
| * Job Title                     | Pre-populates with the working job title specified in the requisition.                                                                                                    |
| Exam Number                     | Pre-populates with the same number assigned to the requisition.                                                                                                    |
| Vacancies                       | Pre-populates with the same number of vacancies designated in the requisition.                                                                                                    |
| * Exam Type                     | Select "Open" from the pulldown.                                                                                                    |
| * Job Type                      | Select the job type from the pulldown.                                                                                                    |
| Auto-Refer to<br>Hiring Manager | Leave the default value of "No" if you will be evaluating candidates using a series of evaluation steps or manually reviewing the candidates' applications before referring them to the hiring manager. <i>Note</i> : If set to "Yes," candidates will be immediately referred to the hiring manager(s) designated on the associated requisition. |
| Job <u>Line</u>                 | This field is for tracking purposes only. If your organization uses a job line (i.e., a telephone audio recording of open jobs), select whether or not this job is on the job line.                                                                                                    |
| Print Bulletins                 | This field is for tracking purposes only. Select whether or not you're printing job bulletins.                                                                                                    |
| Number of<br>Bulletins          | This field is for tracking purposes only. If you're printing job bulletins, you can track the number and whether or not they are fold-out.                                                                                                    |
| Comments                        | Enter any additional information about the exam plan in this field.                                                                                                    |

4. Click Save.

#### **Create an Evaluation Step (Optional)**

With the exam plan now in place, the system is configured to automatically create the first evaluation step, Step 1, Application Received. You can create additional evaluation steps. Think of evaluation steps as selection hurdles. Failing candidates will remain at the evaluation step; all passing candidates will advance to the subsequent step.

There are a variety of evaluation step types to choose including: supplemental questionnaire, training and experience, rating matrix, written exam, performance exam. If multiple evaluation steps are created, the applicant can see the current status message in the applicant's self-service portal.

To accurately capture the applicants meeting minimum training and experience requirements, agencies will need to consistently structure job postings in one of the following ways:

- 1. Add a "Supplemental Questionnaire" step type titled "Minimum Qualifications" in your exam plan and "Fail" those individuals who do not meet minimum qualifications;
- 2. Add a "Training and Experience" step type titled "Minimum Qualifications" in your exam plan and "Fail" those individuals who do not meet minimum qualifications; or
- 3. If the candidates on the Eligible List are all those who meet the minimum training and experience requirements for the job, agencies are not required to do either of the above steps, because the system will be able to identify the total number of candidates placed on Eligible Lists over a given period of time.

If agencies set up two "training and experience" step types, the system will be unable to differentiate which one is to be used for EEO reporting purposes. Therefore, to avoid duplication, agencies must choose either the "supplemental questionnaire" or the "training and experience" step type to capture those applicants who meet the minimum training and experience requirements.

#### **Steps to Create an Evaluation Step**

1. Access the exam plan by either:

#### Navigation Path 1

From **My HR** page, in the **Requisitions** section, click the **exam number**.

|              |      | terns per page 10      | J               |   |               |   |              |   |            |   |        |     | g o to o or o citores |
|--------------|------|------------------------|-----------------|---|---------------|---|--------------|---|------------|---|--------|-----|-----------------------|
| Requisitions | Open | •                      |                 |   |               |   |              |   |            |   |        |     |                       |
| Req. #       | ¢    | Req. Title             | Department 🗘    | ; | Date Received | ÷ | Exam         | ¢ | # Referred | ¢ | Status | ¢   | Action(s)             |
| 00002        |      | Human Resources Analys | Human Resources |   | 04/15/17      |   | 00002        |   | 0          |   | Open   |     | ∠ ≤                   |
| « < 1 >      | >    | Items per page         | ) •             |   |               |   | $\mathbf{i}$ |   |            |   |        | Sho | owing 1 - 1 of 1 item |
| lines        |      |                        |                 |   |               |   |              |   |            |   |        |     |                       |

#### Navigation Path 2

a. On the **Jobs** menu, click **Exam Plans**.

| NEOGO      | V IN ~                                        |   |              |
|------------|-----------------------------------------------|---|--------------|
| My HR      | Jobs 🖌 Applicants 🖌 Tests 🖌 Lists 🗸 Reports 🗸 |   |              |
|            | Requisitions                                  |   |              |
|            | Exam Plans                                    |   |              |
| Job Postir | Postings tive •                               |   |              |
| Job #      | Class Specs                                   | • | Hits         |
|            |                                               |   | No data avai |
|            | N N Home par page 10 -                        |   |              |

b. From the Exam Plan column, click the job title.

| Active Exam F | vlans 🔻 |                    |        |       |   |           |
|---------------|---------|--------------------|--------|-------|---|-----------|
| Exam #        | ÷       | Exam Plan          | •      | Job # | ¢ | Job Posti |
| P Exam #      |         | P Exam Plan        |        | Job # |   | ot Q      |
| 00002         |         | Human Resources Ar | nalyst |       |   |           |

2. From the **Evaluation Steps** section, click **Add Step**.

| Ad Type           | Ad Name                            | Requested Date                           | Start Date  | End D           |
|-------------------|------------------------------------|------------------------------------------|-------------|-----------------|
| Evaluation Steps  | Add Step View Applicants           | (0) View Applicants by Step (0) App Flow | Print Apps  |                 |
| Step              | Evalution Step                     | Weight                                   | Results     | At Step         |
| The               | Created By                         |                                          | Filter Type |                 |
|                   |                                    |                                          |             |                 |
| Eligible Lists Ad | d New Show Archived E              | ligible Lists                            |             |                 |
| Eligible Lists Ad | d New Show Archived E<br>List Type | Expiration Date                          |             | # On I<br>Total |

3. The evaluation step form will display.

| Definition                  |                                                                                                    |
|-----------------------------|----------------------------------------------------------------------------------------------------|
| * Step Type                 | Supplemental Questionnaire                                                                                                    |
| Step Name                   | Minimum Qualifications Review                                                                                                    |
| Display Candidate Status As | Initial Application Review                                                                                                    |
| * Evaluate On               | Pass/Fail     Scored                                                                                                    |
| Applicant Status            | <ul> <li>Do Not Show This Step</li> <li>Show This Step</li> <li>Show Step Pass/Fail</li> <li>Show Step Score</li> <li>Show Step Disposition</li> </ul> |
| Comments                    |                                                                                                    |
| Cumulative Score            | <ul> <li>Do Not Show Cumulative Score</li> <li>Show Cumulative Score</li> </ul>                                                                        |
| Prerequisite Steps          | Application Received     Minimum Qualifications Review                                                                                                 |

4. Complete the form using the table below.

\* Required

| Field                          | What to Enter                                                                                                    |
|--------------------------------|----------------------------------------------------------------------------------------------------|
| * Step Type                    | Select the type from the dropdown menu.                                                                                                    |
| Step Name                      | Enter a name for the evaluation step.                                                                                                    |
| Display Candidate<br>Status As | This message will display to candidates who sign back into the applicant<br>portal to see their current application status. This status is to let applicants<br>know where they are in the process (not their performance, as this same<br>message is displayed to every applicant placed in the step). Leave the field<br>blank to automatically display Application Received in the applicant's self-<br>service portal view. |
| * Evaluate On                  | Select <b>Pass/Fail</b> if this will be a pass/fail step or <b>Scored</b> if this will be a scored step.                                                                                                    |
| Applicant Status               | Indicate whether or not the <b>Step Name</b> will be shown. If so, indicate which information should be revealed to the applicant. Remember that the <b>Display Candidate Status As</b> status will always display to the candidate whether or not the step is shown under <b>Applicant Status</b> .                                                                                                    |
| Comments                       | Enter any additional information about the evaluation step in this field.                                                                                                    |
| Cumulative Score               | Select <b>Do Not Show Cumulative Score</b> if you do not want to show the cumulative score or <b>Show Cumulative Score</b> if you want to show the cumulative score. If you select a pass/fail step, the cumulative score will not be applicable.                                                                                                    |
| Prerequisite Steps             | Indicate if there are any previous steps are prerequisites to this step.                                                                                                    |
|                                |                                                                                                    |

5. Once you've finished, click **Save**.

#### tip For more information on the options available when setting up an evaluation step, see below:

The view option always defaults to **Do Not Show This Step** on each step, forcing the Insight User to take action to **show** the status to the applicant.

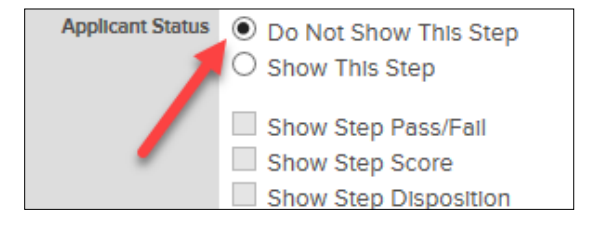

Selecting **Show This Step** adds this evaluation step to the **Applicant Status** view within the applicant's self-service portal.

#### Selecting Show Step Pass/Fail:

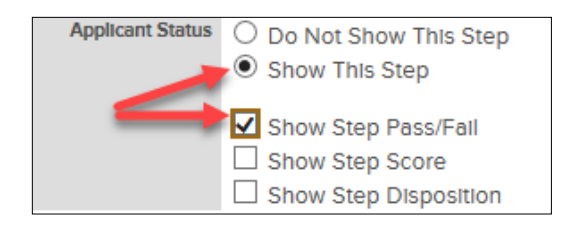

...adds Pass/Fail content to the applicant status window for the evaluation step.

| ×              |                     |
|----------------|---------------------|
| Applicat       | ion History         |
| Human Re       | source Assistant    |
| 02/01/2015 09: | 11 PM               |
| Agility Test   |                     |
| Fail- Withdrew | rfrom Consideration |
| 02/01/2015 09: | 03 PM               |
| Written Exam   |                     |
| Pass 78.00%    |                     |
| 02/01/2015 08  | S5 PM               |
| Application Re | scelved             |

#### Selecting Show Step Score:

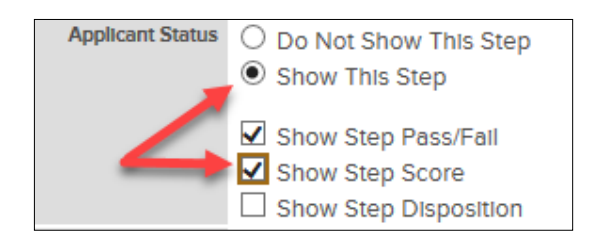

...adds the applicant's score percentage to the applicant status window for the evaluation step.

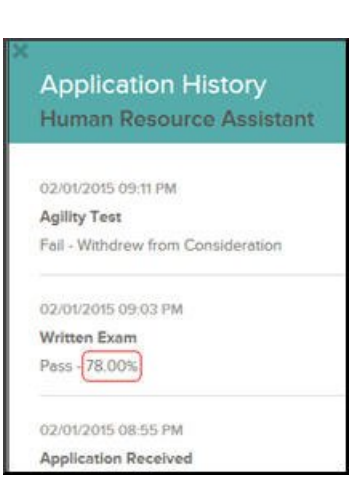

#### Selecting Show Step Disposition:

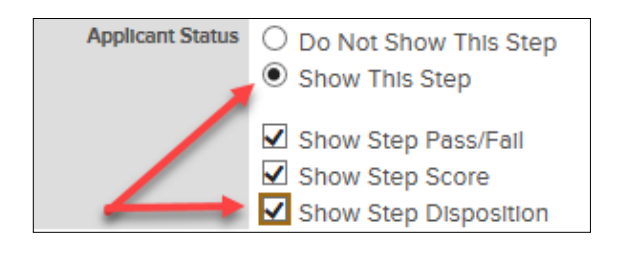

...adds rejected applicant's disposition (reject reason) to the applicant status window for the evaluation step.

#### Application History Human Resource Assistant

| Agility Test            |             |
|-------------------------|-------------|
| Fail - Withdrew from Co | nsideration |
| 02/01/2015 09:03 PM     |             |
| Written Exam            |             |
| Pass - 78.00%           |             |

02/01/2015 08:55 PM Application Received

# Module 3: Create a Job Posting

In the previous training module, you created an evaluation step. Now the exam plan is prepared to accept applications. For this training module, you will create a job posting to announce the job opening on the web.

#### **Steps to Create a Job Posting**

1. If you're not already viewing your exam plan, return to the exam plan.

#### Navigation Path 1

a. From **My HR** page, in the **Requisitions** section, click the **exam number**.

|              |      | items per page 10 |        |                 |   |               |   |       |   |            |   |        |    | y o to o or o entites   |
|--------------|------|-------------------|--------|-----------------|---|---------------|---|-------|---|------------|---|--------|----|-------------------------|
| Requisitions | Open | •                 |        |                 |   |               |   |       |   |            |   |        |    |                         |
| Req. #       | ¢    | Req. Title        | •      | Department      | ¢ | Date Received | ¢ | Exam  | ¢ | # Referred | ¢ | Status | ¢  | Action(s)               |
| 00002        |      | Human Resources A | nalyst | Human Resources |   | 04/15/17      |   | 00002 |   | 0          |   | Open   |    | ∠ ≤                     |
| « < 1 >      | »    | ltems per pag     | e 10   | •               |   |               |   |       |   |            |   |        | Sh | owing 1 - 1 of 1 items. |
|              |      |                   |        |                 |   |               |   |       |   |            |   |        |    |                         |

b. On the Jobs menu, click Exam Plans.

| NEOGO      | V IN ~                                        |
|------------|-----------------------------------------------|
| My HR      | Jobs 🗸 Applicants 🖌 Tests 🖌 Lists 🗸 Reports 🗸 |
|            | Requisitions                                  |
|            | Exam Plans                                    |
| Job Postir | Postings tive                                 |
| Job #      | Class Specs de Hits                           |
|            | No data ava                                   |
|            | > >> Items per page 10 •                      |

#### Navigation Path 2

a. From the Exam Plan column, click the job title.

| + | Active Exam Pla | ans 🔻 |                 |         |         |                |
|---|-----------------|-------|-----------------|---------|---------|----------------|
|   | Exam #          | \$    | Exam Plan       | •       | Job #   | \$<br>Job Post |
|   | ₽ Exam #        |       | P Exam Plan     |         | # doL 🔍 | ol Q           |
|   | 00002           |       | Human Resources | Analyst |         |                |
| ~ | < 1             | > >>  | Items per page  | ÷       |         |                |

2. From the Job Posting section, click Add New.

| Job #           | Job Title | Status | Last Upd |
|-----------------|-----------|--------|----------|
| Recruiting Plan | Add New   |        |          |

3. The job posting form will display.

| Copy Job Posting CC                                                            | opy Job Posting & Scoring Plan       Supplemental Questions       Item Bank       Scoring Plan         Accept Online Applications       Show Closing Date/Time       Co         0002 - Human Resources Analyst         Human Resources (114)       *                                                                             | ntinuous<br>* Requ<br>(             |
|--------------------------------------------------------------------------------|----------------------------------------------------------------------------------------------------|-------------------------------------|
| Dreft Archived     Construction     Class Spec.     Jub Title:                 | Accept Online Applications Show Closing Date/Time Co O02 - Human Resources Analyst Human Resources (114)                                                                                                    | * Requ<br>(                         |
| * Exam Plan: 00 * Department: Division: * Class Spec: * Job Title: *           | 0002 - Human Resources Analyst<br>Human Resources (114) *<br>Human Resources Analyst (1001) *                                                                                                    | * Requ                              |
| * Exam Plan: 00<br>* Department:<br>Division:<br>* Class Spec:<br>* Job Title: | 002 - Human Resources Analyst<br>Human Resources (114) *<br>Human Resources Analyst (1001) *                                                                                                    |                                     |
| * Department:<br>Division:<br>* Class Spec:<br>* Job Title:                    | Human Resources (114) ×<br>Human Resources Analyst (1001) ×                                                                                                    |                                     |
| Division:<br>* Class Spec:<br>* Job Title:                                     | Human Resources Analyst (1001) 🔹                                                                                                    | 1                                   |
| * Class Spec:<br>* Job Title:                                                  | Human Resources Analyst (1001) *                                                                                                    |                                     |
| * Job Title:                                                                   | Linner Deserves Andres                                                                                                    |                                     |
|                                                                                | Human Resources Analyst                                                                                                    |                                     |
| * Job Number:                                                                  | 00002                                                                                                    |                                     |
| <sup>*</sup> Job Type:                                                         | Full Time                                                                                                    | •                                   |
| " Job List:                                                                    | Default Job Listing                                                                                                    |                                     |
| * Exam Type:                                                                   | Open                                                                                                    |                                     |
| * Advertise From:                                                              | 04/04/2017                                                                                                    |                                     |
| * Advertise To:                                                                | 04/18/2017 11 pm 🗸 :59 ¥                                                                                                    |                                     |
| Enable Maximum Number of Applicants:                                           | Check this box to close job posting after certain amount of applicants have been received.                                                                                                    |                                     |
| * Maximum Number of Applicants:                                                | 100                                                                                                    |                                     |
| Un                                                                             | nselected Selected                                                                                                    |                                     |
| * Category:                                                                    | Accounting and Finance<br>Administration<br>Administrative Assistant<br>Agriculture<br>Airports                                                                                                    |                                     |
| * Location On Job:<br>Posting Display                                          | 100 State Street, Grand City *                                                                                                    |                                     |
| * Application Template:                                                        | Default ×                                                                                                    |                                     |
| * Reapply Period (Days):                                                       | 1                                                                                                    |                                     |
| * Assigned To:                                                                 | Hanna, Jason \star                                                                                                    |                                     |
|                                                                                | B I U II II E E E E E - E - E - E - E - E - E                                                                                                    |                                     |
| Description:<br>Populate From Class Spec                                       | Apply principles of psychology to human resources, administration, management, sales<br>marketing problems. Activities may include policy planning; employee testing and selec<br>and development; and organizational development and analysis. May work with manag<br>organize the work setting to improve worker productivity. | , and<br>tion, training<br>ement to |

4. Complete the form using the table below.

\* Required

| Job Posting | <b>Checkbox Fields</b> |
|-------------|------------------------|
|-------------|------------------------|

| Field                         | What to Enter                                                                                                    |
|-------------------------------|----------------------------------------------------------------------------------------------------|
| Draft                         | Select Draft to keep the job posting in a "work in progress" state. It is a best practice to select this field until you've thoroughly reviewed the job posting and are ready to post the job online. This prevents posting online with errors or without job-specific supplemental questions. |
| Archived                      | Select Archived at the end of the recruitment process. This should be done after you've hired the ideal candidate and you're filing away records. Along with the job posting, you will likely archive the exam plan, eligible list and referred list.                                          |
| Accept Online<br>Applications | Select Accept Online Applications to allow online candidates to submit their applications for employment.                                                                                                    |
| Show Closing<br>Date/Time     | Select Show Closing Date/Time to display the closing date and time on the job posting. If the job is open until filled, then you may opt to deselect. This will remove the closing date and time from the job posting.                                                                         |
| Continuous                    | Select Continuous to display the word "Continuous" for the job posting closing date and time.                                                                                                    |

\* Required

|                  | Job Postilig Fields                                                                                                    |
|------------------|----------------------------------------------------------------------------------------------------|
| Field            | What to Enter                                                                                                    |
| * Exam Plan      | Pre-populates with the correct associated exam plan since you're creating the job posting from the exam plan.                                                                                |
| * Agency         | Pre-populates with the same agency assigned to the requisition and resulting exam plan.                                                                                                    |
| Division         | Pre-populates with the division assigned to the requisition and resulting exam plan.                                                                                                    |
| * Class Spec     | Pre-populates with the class specification indicated in the requisition and resulting exam plan.                                                                                             |
| * Job Title      | Pre-populates with the job title specified in the requisition and resulting exam plan.                                                                                                    |
| * Job Number     | Pre-populates with the number assigned to the requisition and resulting exam plan.                                                                                                    |
| * Job Type       | Pre-populates with the job type assigned to the exam plan.                                                                                                    |
| * Job List       | Leave the default value of "Default Job Listing."                                                                                                    |
| * Exam Type      | Pre-populates with the exam type assigned to the exam plan.                                                                                                    |
| * Advertise From | Enter the date on which you will start to accept online applications for employment. At 12 midnight (in your time zone) on the opening day, the job will post and allow online applications. |
| * Advertise To   | Enter the date and time that you will close the job and stop accepting online applications.                                                                                                  |

**Job Posting Fields** 

| Enable Maximum<br>Number of<br>Applicants                                                                       | Select to close the job posting once a specified maximum number of applications have been received, even if this occurs <u>prior to</u> the specific closing date. Closure will occur regardless of the Continuous field selection. If the Continuous field is not selected and the maximum is not reached, the job posting will close on the date in the Advertise To field.                                                                                                    |
|----------------------------------------------------------------------------------------------------|----------------------------------------------------------------------------------------------------|
| * Maximum<br>Number of<br>Applicants<br>(Required if Enable<br>Maximum Number<br>of Applicants is<br>selected.) | This field will only display if "Enable Maximum Number of Applicants" is selected.<br>Enter the maximum number of applications that will be accepted for the job<br>posting. If the Continuous field is not selected and the maximum is not reached,<br>the job posting will close on the date in the Advertise To field. <b>Note</b> : Due to a<br>slight syncing delay between the online application process and Insight, a few<br>accepted applications over the maximum is possible. |
| * Category                                                                                                    | Select one or multiple job categories that classifies the position.                                                                                                    |
| * Location On<br>Job Posting<br>Display                                                                         | Click and select the location for this job opening. This will display on the printed job bulletin and the career page for the posting.                                                                                                    |
| * Government<br>Jobs Location                                                                                   | Defaults to SC - Columbia                                                                                                    |
| * Search<br>Locations                                                                                           | Allows the user to filter available vacancies by location using the Locations filter on the Career Page.                                                                                                    |
| * Application<br>Template                                                                                       | Click and select the correct application template.                                                                                                    |
| * Reapply Period<br>(Days)                                                                                      | Enter the number of days a candidate must wait to reapply for this job posting. If<br>you do not want candidates to reapply for this job posting, set the number to<br>equal the total number of days the job posting is open, or higher (e.g., if the job<br>posting is open for 14 days, then enter 14).<br><b>Note</b> : Setting the number to 0 is not recommended as this allows a candidate to<br>reapply as many times as they'd prefer within the same day.                       |
| * Assigned To                                                                                                   | Defaults to the current user. Click and select the applicable Insight user.                                                                                                    |
| Job<br>Responsibilities                                                                                         | Enter a description of the work performed by the person in the position. Click<br><b>Complete From Class Spec</b> to copy the verbiage over from the associated class<br>specification. This is the one and only time to take advantage of the complete<br>function; if you return after saving, the complete buttons will not be available.                                                                                                    |
| Minimum and<br>Additional<br>Requirements                                                                       | List any minimum and additional requirements for the position. Click <b>Complete</b><br><b>From Class Spec</b> to copy the verbiage over from the associated class specification.<br>This is the one and only time to take advantage of the complete function; if you<br>return after saving the complete buttons will not be available.                                                                                                    |
| Preferred<br>Qualifications                                                                                     | List the preferred qualifications for the position, if any.                                                                                                    |
| Additional<br>Comments                                                                                          | List additional comments, if any.                                                                                                    |

| If bilingual,<br>which language<br>is desired? | This field is for internal tracking purposes only. If bilingual is desired for the job, select the applicable language. If a language is selected, it will not display on the job posting.                                                                         |
|------------------------------------------------|----------------------------------------------------------------------------------------------------|
| * Agency Specific<br>Application<br>Procedures | Enter any specific requirements.                                                                                                    |
| Residency<br>Requirement                       | List any specifics related to the residence requirement, if applicable.                                                                                                    |
| Residency<br>Requirement<br>(specifics)        | List any specifics related to the residence requirement,                                                                                                    |
| * Class Code                                   | Enter the classification code of the vacancy.                                                                                                    |
| Slot Number                                    | Enter the position's slot number, if applicable.                                                                                                    |
| * Position<br>Number                           | Enter the position number.                                                                                                    |
| * EEO Category                                 | Select the EEO Category from the drop down.                                                                                                    |
| EEO Subcategory                                | Enter the EEO Subcategory, if applicable.                                                                                                    |
| * FLSA Category                                | Choose the appropriate FLSA category for the position, Exempt or Non-exempt.                                                                                                    |
| * Normal Work<br>Schedule                      | Select the work schedule. This will be displayed on the job bulletin and Career Page for the position                                                                                                    |
| * Pay Band                                     | Select the pay band for the position. For unclassified or positions that do not fall within the classified pay band system, select Unclassified.                                                                                                    |
| Hiring Range -<br>Min.                         | Enter the agency's minimum hiring range.                                                                                                    |
| Hiring Range -<br>Max.                         | Enter the agency's maximum hiring range.                                                                                                    |
| * Opening Date                                 | Enter the opening date for the position.                                                                                                    |
| *EEO Statement                                 | "Equal Opportunity Employer" must be selected and included on each posting.<br>Agencies are strongly encouraged to add their agency specific EEO statement to<br>each job posting. This can be placed in the job posting text or in the additional<br>comment box. |

# \* Required

| Salary Information               |                                                                                                    |  |
|----------------------------------|----------------------------------------------------------------------------------------------------|--|
| Field                            | What to Enter                                                                                                    |  |
| Auto-Update                      | Select Auto-Update to have salary values updated automatically when the associated class specification's salary values are changed.       |  |
| * Minimum<br>Salary              | Enter the minimum salary for the job.                                                                                                    |  |
| Maximum Salary                   | Enter the maximum salary for the job.                                                                                                    |  |
| * Per                            | Select the rate that coincides with the minimum and maximum salary values.                                                                |  |
| * Based on "X"<br>hours per year | Select the correct hours per year.                                                                                                    |  |
| * Show Salary<br>Breakdown       | Select one or multiple ways to display the salary values: Hourly, Daily, Weekly, Biweekly, <u>Semi-Monthly</u> , Monthly and/or Annually. |  |

| Salary Display | If you do not want to display the salary in a dollar amount, select          |
|----------------|------------------------------------------------------------------------------|
|                | this checkbox, then select from one of the following values: Depends on      |
|                | Qualifications, Negotiable, Not Displayed, See Position Description or Under |
|                | Review.                                                                      |

\* Required

#### **Remaining Job Posting Fields**

| Field                        | What to Enter                                                                                                    |
|------------------------------|----------------------------------------------------------------------------------------------------|
| Internal Notes<br>(optional) | Enter any additional information about the job posting in this field. The notes will not display to OHC users or candidates. |
| * Supplemental<br>Questions  | Select "Yes" if the posting will have supplemental questions and select "No" if not.                                         |

5. Once you've finished, click **Save**.

**Note**: As soon as the Save button is selected, the posting will go live immediately unless the "Advertise From" date is a future date or the posting is in Draft status.

6. A preview of the job posting will display. Click **Edit** if you need to correct any typing errors or formatting issues and then save your corrections.

| Job # | Hits |                           | Active                                   | Total          | Advertised                      |
|-------|------|---------------------------|------------------------------------------|----------------|---------------------------------|
| 00002 | 0    |                           | 0                                        | 0              | 04/18/17 - 04/18/17 11:59<br>PM |
|       |      | Job Title                 | Human Resources Ar                       | nalyst         |                                 |
|       |      | Closing Date/Time         | Tue. 04/18/17 11:59 PM                   | M Pacific Time |                                 |
|       |      | Salary                    | \$24.04 - \$36.06 Hou                    | irly           |                                 |
|       |      |                           | \$1,923.08 - \$2,884.6                   | 2 Biweekly     |                                 |
|       |      |                           | \$4,166.67 - \$6,250.00                  | 0 Monthly      |                                 |
|       |      |                           | \$50,000.00 - \$75,00                    | 0.00 Annually  |                                 |
|       |      | Job Type                  | Full Time                                |                |                                 |
| Lo    |      | Location                  | 100 State Street, Grand City, California |                |                                 |
|       |      | Department Human Resource |                                          |                |                                 |

#### **Create Job-Specific Supplemental Questions**

If the job posting is in draft status, continued modifications are allowed, including the addition of jobspecific supplemental questions. These types of questions are often used to gather more specific information from candidates regarding their minimum, and even desired, qualifications that pertain specifically to the job opening.

#### **Steps to Create Job-Specific Supplemental Questions**

- 1. Return to the job posting in draft status by using one of the three methods listed below.\_\_
  - a. **Method 1:** From the **My HR** page, in the **Job Posting** section's **Status** pulldown, click **Draft** and then click the job title in the **Job Title** column.

| Job Postings | Active                   |   |                 |             |
|--------------|--------------------------|---|-----------------|-------------|
| Job # 🗘 J    | Active<br>Draft<br>Inact | • | Hits 🗘          | Active / To |
|              |                          | N | lo data availab | le in table |
| « < > »      | Items per page 10        | • |                 |             |
| Requisitions | Open T                   |   |                 |             |

| Job | Postings     |             |                |              |       |
|-----|--------------|-------------|----------------|--------------|-------|
| +   | Draft Jobs 🔻 |             |                |              |       |
|     | Job # 🗘      | Job Title 🔺 | Job Listing 💲  | Department 💲 | State |
|     | i dot. Q     | Job -       |                | P Depa       |       |
|     | 00002        | Human Resou | Default        | Human Resou  | Drat  |
| «   | < 1          |             | as per page 25 | ~            |       |

b. **Method 2**: On the **Jobs** menu, click **Postings**. On the **Status** pulldown, click **Draft Jobs**. Click the job title from the **Job Tile** column.

| NEOGO      | V 🔣 -                                  |                |               |              |       |          |
|------------|----------------------------------------|----------------|---------------|--------------|-------|----------|
| My HR      | Jobs / Applicants                      | Tests          | Lists 🗸       | Reports 🗠    |       |          |
| Job Postir | Requisitions<br>Exam Plans<br>Postings | Ŧ              |               |              |       |          |
| Job #      | Class Spres                            | -              | Last Updated  |              | ¢     | Class Sp |
| 00002      | Human Resour                           | rces Analyst   | 04/18/17      |              |       | View Spe |
| « <        |                                        | Items per page | 10 •          |              |       |          |
| Job<br>+   | Postings                               |                |               |              |       |          |
|            | All Jobs                               | Title 🔺        | Job Listing 💲 | Department 💲 | Statu |          |
|            | Current Jobs                           | D Job T        |               | P Depai      |       |          |
| ~          | Closed Jobs                            | Items p        | er page 25 🗸  |              |       |          |
|            | Archived subs                          |                |               |              |       |          |

| Job # ≎ | Job Title 🔺 | Job Listing 💲 | Department 💲 | Stat |
|---------|-------------|---------------|--------------|------|
| Job i   | Job '       |               | P Dept       |      |
| 00002   | Human Resou | Default       | Human Resou  | Dra  |
c. **Method 3**: On the **Jobs** menu, click **Exam Plans**. From **Job Title** column, click the job title from the **Job Title** column.

| My HR      | Jobs         | Applicants 2 | Tests 🖌 | Lists 🗸 | Reports ~ |   |
|------------|--------------|--------------|---------|---------|-----------|---|
|            | Requisitions |              |         |         |           |   |
|            | Exam Plans   |              |         |         |           |   |
| Job Postir | Postings     | tive         |         |         |           |   |
| Job #      | Class Specs  | de           |         |         |           | • |
|            |              |              |         |         |           | N |
|            |              |              |         |         |           |   |

| Exam Plans            |                         |       |   |                         |           |       |          |                       |
|-----------------------|-------------------------|-------|---|-------------------------|-----------|-------|----------|-----------------------|
| + Active Exam Plans v |                         |       |   |                         |           | Reset |          | <b>∀</b> ▼ More ▼     |
| Exam # 🗘              | Exam Plan               | Job # | ¢ | Job Posting 🗘           | Analyst   | ÷     | Status 💲 | Action                |
| ₽ Exam #              | P Exam Plan             | Dop # |   | Dob Posting             | P Analyst |       |          |                       |
| 00002                 | Human Resources Analyst | 00002 |   | Human Resources Analyst | Hanna, J  |       | Active   |                       |
| $\ll$ $1$ $>$ $\gg$   | Items per page 25 🗸     |       |   |                         |           |       | Show     | /ing 1 - 1 of 1 items |

2. From the job posting page, click **Supplemental Questions**.

| Detailed Job Posting |                 |                   |                          |                       | Edit Print Job Bulletin         |
|----------------------|-----------------|-------------------|--------------------------|-----------------------|---------------------------------|
|                      | View Class Spec | View Exam Plan    | Supplemental Questions   | Item Bank Scoring Pla | n                               |
| Job #                | Hits            |                   | Active                   | Total                 | Advertised                      |
| 00002                | 0               |                   | 0                        | 0                     | 04/18/17 - 04/18/17 11:59<br>PM |
|                      |                 | Job Title         | Human Resources Ana      | lyst                  |                                 |
|                      |                 | Closing Date/Time | Tue. 04/18/17 11:59 PM   | Pacific Time          |                                 |
|                      |                 | Salary            | \$24.04 - \$36.06 Hourly | /<br>Diversity        |                                 |

3. From here, you're prompted to add the first job-specific supplemental question. If the question will only be used for this job posting and not for others like it in the future, proceed to add the question. Otherwise, go to the item bank were the question will be stored for upcoming job postings. For this training example, you'll gain experience adding questions in the item bank. Click **Item Bank**.

| 00002 Human Resources Analyst               | Item Bank   Scoring Plan<br>* Require                    |
|---------------------------------------------|----------------------------------------------------------|
| * Question                                  | asc,                                                     |
| Question Code<br>This field must be unique. |                                                          |
| D                                           | Text Answer 🦳 Select From Choices Answer 🦳 Yes/No Answer |

4. Click **Add New Item** to add your first item to the item bank.

| Туре                   |             | Item        | Basket |         |
|------------------------|-------------|-------------|--------|---------|
| 0 items in the basket. |             |             |        | Checkou |
| Show All Items         |             |             |        |         |
| Add New Item           |             |             |        |         |
|                        | ABCDEEGHIJK | LMNQPQRSIUV | WXYZ   |         |
|                        |             |             |        |         |

5. The item form will display.

| * Question          | How m<br>you ha                                  | any years of professional-level v<br>ve as a Human Resources Analy                                           | vork experiest?                      | ence o               | io<br>A State                        |
|---------------------|--------------------------------------------------|----------------------------------------------------------------------------------------------------|--------------------------------------|----------------------|--------------------------------------|
| * Category          | Humar                                            | Resources                                                                                                    | ٠                                    |                      |                                      |
| * Туре              | Summ                                             | ary of Work Experience                                                                                       | Y                                    |                      |                                      |
| * Response Format   | ◎ Tex                                            | t Answer 🖲 Select From Choic                                                                                 | es Answer                            | ⊜ Y                  | es/No Answer                         |
| * Input Type        | Radio                                            | •                                                                                                    |                                      |                      |                                      |
| * Response Options  | To ente<br>Interna<br>Code                       | response options from which jo<br>r the options use a text box disp<br>Response Option                       | b seekers c<br>layed belov<br>Points | an cho<br>v.<br>Sort | oose.                                |
|                     | None                                             | No experience                                                                                                |                                      | **                   | DELETE                               |
|                     |                                                  |                                                                                                    |                                      |                      | and a second                         |
|                     | Less1                                            | Less than 1 year                                                                                             |                                      | **                   | DELETE                               |
|                     | Less1<br>1to2                                    | Less than 1 year<br>1 year to less than 2 years                                                              |                                      | **                   | DELETE                               |
|                     | Less1<br>1to2<br>2to3                            | Less than 1 year<br>1 year to less than 2 years<br>2 years to less than 3 years                              |                                      | **                   | DELETE<br>DELETE                     |
|                     | Less1<br>1to2<br>2to3<br>3more                   | Less than 1 year<br>1 year to less than 2 years<br>2 years to less than 3 years<br>3 or more years           |                                      | **                   | DELETE<br>DELETE<br>DELETE<br>DELETE |
|                     | Less1<br>1to2<br>2to3<br>3more<br>Add C          | Less than 1 year<br>1 year to less than 2 years<br>2 years to less than 3 years<br>3 or more years<br>pption |                                      | **                   | DELETE<br>DELETE<br>DELETE<br>DELETE |
| * Required Question | Less1<br>1to2<br>2to3<br>3more<br>Add C<br>Yes T | Less than 1 year<br>1 year to less than 2 years<br>2 years to less than 3 years<br>3 or more years<br>pption |                                      | 4*<br>4*<br>4*       | DELETE<br>DELETE<br>DELETE<br>DELETE |

6. Complete the form using the table below.

|                   | * Required                                                                                     |
|-------------------|------------------------------------------------------------------------------------------------|
| Field             | What to Enter                                                                                  |
| * Question        | Enter the question.                                                                            |
| * Category        | Select the proper job category.                                                                |
| * Туре            | Select the proper question type.                                                               |
| * Response Format | Depending on the question, select Text Answer, Select From Choices<br>Answer or Yes/No Answer. |

| * Input Type           | If Response Format is set to Text Answer, select either Scrolling Text Box (a larger text field) or Text (a single line text field).<br>If Response Format is set to Select From Choices Answer, select either Radio, Drop Down Box Single, Drop Down Box Multiple or CheckBox.<br><b>Note</b> : If the question is multiple choice, use either Radio or Drop Down Box Single. If the question is multiple select, use Drop Down Box Multiple or CheckBox. |
|------------------------|----------------------------------------------------------------------------------------------------|
| * Response Options     | Select the appropriate response option for the input type.                                                                                                    |
| * Required<br>Question | Select Yes to prevent candidates from leaving the question unanswered.<br>Select No if answering the question is optional.                                                                                                    |
| Confidential           | Select Confidential if there should be restricted viewing of candidates' responses; otherwise, leave the checkbox deselected. Only Insight users with access to view confidential information will see confidential questions. OHC users will not see confidential questions, regardless of permissions.                                                                                                    |
|                        |                                                                                                    |

- 7. Repeat steps 4-6 to add additional questions.
- 8. From the **Basket** column, click **Add** for all questions you want to add to your job posting.

| Туре                             | Item                                                                                                    | Basket | Action           |
|----------------------------------|----------------------------------------------------------------------------------------------------|--------|------------------|
| Education                        | Do you have a Bachelor's Degree in Human Resources,<br>Industrial Relations, Public Administration, Business<br>Administration, or a closely related field? | Add    | Edit Delete Copy |
| Summary of<br>Work<br>Experience | How many years of professional-level work experience do you have as a Human Resources Analyst?                                                              | Add    | Edit Delete Copy |

9. This will add the questions to your basket. Once you've finished, click **Checkout**.

| Туре                   | Item                                               | Basket   |
|------------------------|----------------------------------------------------|----------|
| 2 items in the basket. |                                                    | Checkout |
| Education              | Do you have a Bachelor's Degree in Human Resources | Remove   |
| Summary of Work Expe   | How many years of professional-level work experien | Remove   |

10. Click **Add New Question** to add an additional question to your job posting that will not be stored in the item bank.

| 00002 Human Resources Analyst<br>Add New Question |                                                                                                   |      | Quick Sort | Item Bank   Scoring Plan<br>Show Inactive Questions |      |                        |
|---------------------------------------------------|---------------------------------------------------------------------------------------------------|------|------------|-----------------------------------------------------|------|------------------------|
|                                                   | Question                                                                                          | Cat. | Req.       | Conf.                                               | Emp. | Action                 |
| 1.                                                | How many years of professional-level work experience do you have<br>as a Human Resources Analyst? |      | •          |                                                     |      | 🖊 🗙 🌰 🗣                |
|                                                   | No experience     Loss than 1 year                                                                |      |            |                                                     |      | East indextate op bonn |

#### 11. The question form will display.

| * Question                                        | Please enter the exact field of your Bachelor's degree in the box<br>below. If you do not have a Bachelor's degree, enter N/A. |  |
|---------------------------------------------------|----------------------------------------------------------------------------------------------------|--|
|                                                   |                                                                                                    |  |
| Question Code<br>This field must be unique.       |                                                                                                    |  |
| Response Format                                   | Text Answer $\bigcirc$ Select From Choices Answer $\bigcirc$ Yes/No Answer                                                     |  |
| Input Type                                        | Scrolling Text Box  Vidth 50 Rows 4                                                                                            |  |
| Is the candidate required to answer the question? | ● Yes ◎ No                                                                                                    |  |
| Confidential Question                             | ◯ Yes ◉ No                                                                                                    |  |
| Employer Use Only                                 | ◯ Yes ● No                                                                                                    |  |
| Allow on Panel Templates?                         | ○ Yes ● No                                                                                                    |  |
| Panel Column Name                                 |                                                                                                    |  |

### 12. Complete the form using the table below.

|                                                         | * Required                                                                                                    |
|---------------------------------------------------------|----------------------------------------------------------------------------------------------------|
| Field                                                   | What to Enter                                                                                                    |
| * Question                                              | Enter the question.                                                                                                    |
| Question Code                                           | Enter a code or abbreviation for the question.                                                                                                    |
| * Response Format                                       | Depending on the question, select Text Answer, Select From Choices<br>Answer or Yes/No Answer.                                                                                                    |
| * Input Type                                            | If Response Format is set to Text Answer, select either Scrolling Text Box (a<br>larger text field) or Text (a single line text field).<br>If Response Format is set to Select From Choices Answer, select either<br>Radio, Drop Down Box Single, Drop Down Box Multiple or CheckBox.<br><b>Note</b> : If the question is multiple choice, use either Radio or Drop Down Box<br>Single. If the question is multiple select, use Drop Down Box Multiple or<br>CheckBox.     |
| * Response Options                                      | If Response Format is set to <b>Select From Choices Answer</b> , click <b>Add Option</b> to add a response option and enter an abbreviation, number or letter in the Internal Code field, the description in the Response Option field, and optionally, a number in the Points field for auto-scoring setup. Repeat these steps to add additional response options. This option is only available if <b>Select From Choices Answer</b> is selected as the response format. |
| Is the candidate<br>required to answer<br>the question? | Select "Yes" to prevent candidates from leaving the question unanswered.<br>Select "No" if answering the question is optional.                                                                                                    |
| Confidential<br>Question                                | Select "Yes" to make the question confidential; otherwise, select "No."<br>Only Insight users with access to view confidential information will see<br>confidential questions. OHC users will not see confidential questions,                                                                                                    |

|                              | regardless of permissions.                                                                                                    |
|------------------------------|----------------------------------------------------------------------------------------------------|
| Employer Use Only            | Select "No" if you want online candidates to see the question. You will only select "Yes" if you want only Insight users to see the question. |
| Allow on Panel<br>Templates? | Select "No."                                                                                                    |
| Panel Column<br>Name         | Leave this field blank.                                                                                                    |

13. Repeat steps 10-12 to add additional questions.

14. Click the up and down arrows to arrange questions in the proper order.

| Add New Question |                                                                                                    |      |      | Show Inactive Questions |      |                         |
|------------------|----------------------------------------------------------------------------------------------------|------|------|-------------------------|------|-------------------------|
|                  | Question                                                                                                    | Cat. | Req. | Conf.                   | Emp. | Action                  |
| 1.               | How many years of professional-level work experience do you have<br>as a Human Resources Analyst?<br>No experience<br>Less than 1 year<br>1 year to less than 2 years<br>2 years to less than 3 years |      | •    |                         |      | Edit Inactivate Up Dow  |
| 2.               | 3 or more years<br>Do you have a Bachelor's Degree in Human Resources, Industrial<br>Relations, Public Administration, Business Administration, or a closely<br>related field?                        |      | •    |                         |      | Edit Inactivate Up Down |
|                  | Ves No                                                                                                    |      |      |                         |      |                         |
| 3.               | Please enter the exact field of your Bachelor's degree in the box<br>below. If you do not have a Bachelor's degree, enter N/A.                                                                        |      | •    |                         |      | Edit Inactivate Up Down |

### Steps for Publishing the Job Posting on the Web

 If your job posting is in draft status and you wish to publish it to the web, return to the job posting edit page. If you're editing the supplemental questions, a shortcut to the job posting page exists from the Supplemental Questions page. Click the job number and title that displays in red text.

| 00002 Human Resources Analyst<br>Add New Question |                                                                                                    | Quick Sort   Item Bank   Scoring Plan<br>Show Inactive Questions |      |       |      |        |     |      |      |
|---------------------------------------------------|----------------------------------------------------------------------------------------------------|------------------------------------------------------------------|------|-------|------|--------|-----|------|------|
|                                                   | Question                                                                                                    | Cat.                                                             | Req. | Conf. | Emp. |        | Act | ion  |      |
| 1.                                                | Do you have a Bachelor's Degree in Human Resources, Industrial<br>Relations, Public Administration, Business Administration, or a closely<br>related field? |                                                                  | •    |       |      | Edit I | X   | e Up | Down |
|                                                   | Yes No.                                                                                                    |                                                                  |      |       |      |        |     |      |      |
| 2.                                                | How many years of professional-level work experience do you have                                                                                            |                                                                  | •    |       |      | 1      | ×   | ٠    | ٠    |

2. Deselect **Draft**, scroll to the bottom of the page and click **Save**.

| Human F | Resources An     | alyst - 01                      |                        |           |              |            |
|---------|------------------|---------------------------------|------------------------|-----------|--------------|------------|
|         | Copy Job Posting | Copy Job Posting & Scoring Plan | Supplemental Questions | Item Bank | Scoring Plan |            |
| Draft   | Archived         | Accept Online Applications      | Show Closing           | Date/Time | c            | ontinuous  |
|         |                  |                                 |                        |           |              | * Required |
|         | * Exam Plan:     | 00002 - Human Resources Analyst |                        |           |              |            |
|         | Department       | Human Docourcos (114)           |                        |           |              | 0          |

3. Congratulations! You've published your job posting on the web.

## **Module 4: Enter a Paper Application**

Once a posting has been published for the web, agencies are able to accept online applications. Some agencies allow applicants to submit paper applications for positions. The following steps document how to capture the information submitted on a paper application through Insight.

### **Steps to Enter a Paper Application**

1. On the **Applicants** menu, click **<u>App</u> Entry**.

| My HR      | Jobs 🔽 | Applicants /                                  | Tests 🕜     | Lists 🗡 | Reports |
|------------|--------|-----------------------------------------------|-------------|---------|---------|
| Job Postin | ıgs    | Applicant Search<br>Applications<br>App Entry | •           |         |         |
| Job #      | \$     | Print Apps                                    |             |         |         |
| 00002      | ŀ      | Profile Merge                                 | 95          |         |         |
| « «        | 1 >    | 20 Iter                                       | ns per page | 10 🔹    |         |

2. Enter the applicant's first and last name.

|                                                           | * Required  |
|-----------------------------------------------------------|-------------|
| * First Name:                                             | Kelley      |
| Middle Initial:                                           |             |
| * Last Name:                                              | Vaughan     |
| Former Last Name:<br>(list only one; leave blank if none) |             |
| Month and Day of Birth:                                   | MM V / DD V |
|                                                           |             |

3. Move the job to the **Selected Jobs** box and click **Submit**.

| Available Jobs | Search by Job #: | Find | Selected Jobs                   |  |
|----------------|------------------|------|---------------------------------|--|
|                |                  | *    | Human Resources Analyst [00002] |  |
|                |                  |      |                                 |  |
|                |                  | -    |                                 |  |

4. Enter the required information on the application form.

| Job #                                                     | Job Title               |
|-----------------------------------------------------------|-------------------------|
| 00002                                                     | Human Resources Analyst |
| ease correct highlighted fields                           | * Required              |
| Former Last Name:<br>(list only one; leave blank if none) |                         |
| Month and Day of Birth:                                   | MM V DD V               |
| * Date Received:                                          | April • 21 • 2017 •     |
| * Time Received:                                          | 4 pm • :57 •            |
| * First Name:                                             | Kelley                  |
| Middle Initial:                                           |                         |
| * Last Name:                                              | Vaughan                 |
| * Address:                                                | 17103 Monte Bello       |
|                                                           |                         |
| * City:                                                   | Cupertino               |
| * State:                                                  | California              |
| * Zip Code:                                               | 95014                   |
| Country:                                                  | US                      |
| Home Phone:                                               |                         |
| Alternate Phone:                                          |                         |
| Email:<br>If Notification Type is Email<br>then required. |                         |
| * Notification Type:                                      | Paper 🔻                 |
| Do you possess a valid Driver's                           | Vor No No Porconco      |

5. Once you've finished, click **Save & Exit App. Entry**.

| Attach anoth | ner file                         |                          | Upload |
|--------------|----------------------------------|--------------------------|--------|
|              | Save & Enter Another Application | Save & Exit App. Entry C | ancel  |

*Note*: Repeat steps 2–4 to add additional applications and click **Save & Enter Another** until all applications have been entered. Once all application shave been entered, click **Save & Exit** <u>App</u>. Entry.

### **Module 5: Evaluate Candidates and Send Notices**

Once applications have been received, you will evaluate the candidates. You can also send notices to anyone that did not meet the minimum qualifications. The system is programmed with the first evaluation step of Application Received. If you have additional evaluation steps that you would like to add, see Module 5a: Create an Evaluation Step.

#### **Steps to Evaluate Candidates Manually**

- 1. Return to the exam plan using one of the following methods.
  - a. **Method 1**: Click the exam number from the **My HR** page.

| Job Postings | Active •                |          |                        |                   |       |                           |
|--------------|-------------------------|----------|------------------------|-------------------|-------|---------------------------|
| Job # 🗘      | Job Title               | ▲ Hits ≎ | Active / Total Apps \$ | Adv. To 🗘         | Exam  | Action(s)                 |
| 00002        | Human Resources Analyst | 1        | 1/1                    | 05/12/17 11:59 PM | 00002 | $\land \oslash$           |
| « < 1 >      | » Items per page 10 •   |          |                        |                   |       | Showing 1 - 1 of 1 items. |
| Requisitions | Onon T                  |          |                        |                   |       |                           |

b. **Method 2**: On the **Jobs** menu, click **Exam Plans** and then click the job title from the **Exam Plan** column.

| My HR      | Jobs 🔽       | Applicants 🕜   | Tests 💙 | Lists 🗡 | Re |
|------------|--------------|----------------|---------|---------|----|
|            | Requisitions |                |         |         |    |
|            | Exam Plans   |                |         |         |    |
| Job Postir | Postings     | tive           | τ.      |         |    |
| Job #      | Class Specs  | tle            |         |         |    |
| 00002      | Hur          | an Resources A | nalvst  |         |    |

| + Active Exam F | Plans 🔻 |                         |       |   |        |
|-----------------|---------|-------------------------|-------|---|--------|
| Exam #          | ¢       | Exam Plan 🔺             | Job # | ÷ | Job Po |
| P Exam #        |         | 🔎 Exam Plan             | Job # |   | ρ.     |
| 00002           |         | Human Resources Analyst | 00002 |   | Huma   |
| « < 1           | > >>    | Items per page 2. 🗸     |       |   |        |

2. Click **View Applicants by Step** or click the name of the evaluation step to view the candidates.

| Ad Type                   | Ad Name                      | Requested Date                | Start Date                  | End Date | Action                  |
|---------------------------|------------------------------|-------------------------------|-----------------------------|----------|-------------------------|
| valuation Steps           | Add Step View Applicar       | nts (10) View Applicants by S | ep (10) App Flow Print Apps |          |                         |
| Step                      | Evaluation Step              |                               | Weight Results              | At Step  | Action                  |
| Step 1<br>dvanced Filters | Minimum Qualifications Revis | Add Eligiba List Filter       | N/A <u>View Results</u>     | 10       | Edit Delete Audit Trail |
| Title                     | Created By                   |                               | Filter Type                 |          | Action                  |

3. Click the name of your first candidate.

| Step 1: Minimum Qualifications Revie | ew        |                   |               |     |                   |          |                   |         |                 |
|--------------------------------------|-----------|-------------------|---------------|-----|-------------------|----------|-------------------|---------|-----------------|
|                                      |           |                   |               |     |                   |          | ⊞ Step H          | listory | E Step Comments |
| Candidate                            | Person ID | Master<br>Profile | Disposition   | SME | Email<br>Notify 🖬 | Source 🔽 | Received          | Notices | Audit Trail     |
| Blackburn, Gordon                    | 32145490  | View              | N/A           |     |                   | Paper    | 04/21/17 06:17 PM | N/A     | View            |
| Cole. Lin                            | 32145580  | View              |               |     |                   | Paper    | 04/21/17 06:29 PM | N/A     | View            |
| Learner, Jame                        | 32144449  | View              | <u> ● N/A</u> |     | •                 | Online   | 04/21/17 04:19 PM | N/A     | View            |
| Newman, Carla                        | 32145502  | View              | N/A     N/A   |     |                   | Paper    | 04/21/17 06:20 PM | N/A     | View            |
| Ortman Julia                         | 32145507  | View              | • N/A         |     |                   | Paner    | 04/21/17 06-21 PM | N/A     | View            |

4. The application will display. After reviewing the application, scroll to the top of the page and click **Show Candidate Disposition**.

| View Exam Plan View All Applicant<br>Master Profile | ts View Applicants By Step | Education Scoring           | Work Experience Rating      | Special Credit Rating      | Add Skills View     |
|-----------------------------------------------------|----------------------------|-----------------------------|-----------------------------|----------------------------|---------------------|
| Application 1 of 10                                 | « Previ                    | ous Applicant I <u>Ne</u> z | t Applicant »               | Show Ca                    | ndidate Disposition |
|                                                     | 0000                       | 2 - Human Resourc           | es Analyst                  |                            |                     |
| Contact Information Person ID                       | : 32145490                 |                             |                             |                            |                     |
| Name: Gor                                           | don Blackburn Add          | dress:                      | 123 Main Str<br>Los Angeles | eet<br>California 90001 US |                     |
| Home Phone:                                         | Alte                       | ernate Phone:               |                             |                            |                     |
| Email:                                              | Not                        | tification Preference       | Paper                       |                            | 1                   |

 The rating panel will display. Click Passed, Failed or Other from the Pass/Fail Step field and click Save & View Next <u>App</u> to proceed to the next candidate.

|                |                   | View Applicants By St     | tep                   |   |
|----------------|-------------------|---------------------------|-----------------------|---|
|                | Exam Pl           | an 00002 - Human I        | Resources Analyst     |   |
|                | Evaluation St     | tep Minimum Qualit        | fications Review      |   |
|                |                   |                           | * Required            | d |
|                | Applicant:        | Name<br>Blackburn, Gordon | Person ID<br>32145490 |   |
|                | * Pass/Fail Step: | Passed                    | d 🔍 Other             |   |
|                | Reject Reason:    | == Select ==              | •                     |   |
|                | Comments:         |                           |                       |   |
|                |                   |                           |                       |   |
|                |                   |                           |                       |   |
|                |                   |                           |                       |   |
|                | Save              | Save & View Nex           | tt App »              |   |
| and the second |                   |                           |                       |   |

**Note**: A rejection reason must be selected from the **Reject Reason** pulldown if an applicant is failed.

Pass the remaining candidates until you've reached the bottom of the list. You'll know when you
have reached the bottom by the application count in the lower left corner and the Save & View
Next App button no longer displays. Pass or reject your last candidate and click Save. A confirmation
displays stating Disposition Updated Successfully.

|                      | Exam F            | Plan 00002 - Human      | Resources Analyst     |    |           |
|----------------------|-------------------|-------------------------|-----------------------|----|-----------|
|                      | Evaluation S      | Step Minimum Quali      | fications Review      |    |           |
|                      | Disposition Upda  | ted Successfully        | * Require             | ed |           |
|                      | Applicant         | Name<br>Walker, Michael | Person ID<br>32145549 |    |           |
|                      | * Pass/Fail Step: | Passed Faile            | d 🔍 Other             |    |           |
|                      | Reject Reason:    | == Select ==            |                       | •  |           |
|                      | Comments:         |                         |                       |    |           |
|                      |                   |                         |                       |    |           |
|                      |                   |                         |                       |    |           |
|                      |                   |                         |                       |    |           |
|                      | « Si              | ave & View Prev. App    | Save                  |    |           |
| Application 10 of 10 |                   |                         |                       |    | Print Vio |

7. Click **View Applicants By Step** to return to your list of candidates.

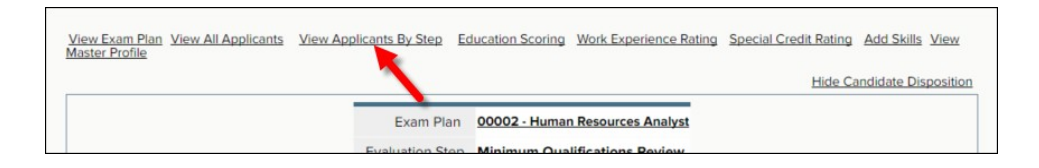

#### **Steps to Send Notices**

 To send a fail notice to the applicable candidate(s), select <u>Email</u> Notify from the Select Action pulldown, select Failing from the Select Candidate(s) pulldown and click Go.

| varilei, cva                    |          | TICH    | - 1.8.8.8   |       |       |
|---------------------------------|----------|---------|-------------|-------|-------|
| Vaughan, Kelley                 | 32145567 | View    | <u>Pass</u> | Paper | 04/21 |
| Walker, Michael                 | 32145549 | View    | • Pass      | Paper | 04/21 |
| 10 Records Found                |          |         |             |       |       |
| Email Notify                    |          | Failing | •           | Go    |       |
| View Exam Plan Eligible List(s) |          |         |             |       |       |

2. Select Failed Minimum Qualifications from the Template pulldown and click Generate Notices.

| Candidate        | Person ID | Email                          | Date & Time Received |
|------------------|-----------|--------------------------------|----------------------|
| Cole, Linda      | 32145580  | None - notice will not be sent | 04/21/17 06:29 PM    |
| Generate Notices |           |                                |                      |

3. Click **Send** to send the notice(s).

| oes not meet minim                                                                                 | um requirements | Template: Failed Mi            | nimum Qualifications |
|----------------------------------------------------------------------------------------------------|-----------------|--------------------------------|----------------------|
| Candidate                                                                                          | Person ID       | Email                          | Date & Time Received |
| Cole, Linda                                                                                        | 32145580        | None - notice will not be sent | 04/21/17 06:29 PM    |
| nail 1 (To: )<br>Linda Cole<br>123 Main Street<br>Los Angeles, CA 90                               | 0001            |                                |                      |
| mail 1 (Toc)<br>Linda Cole<br>123 Main Street<br>Los Angeles, CA 96                                | 0001            |                                |                      |
| nail 1 (Toc)<br>Linda Cole<br>123 Main Street<br>Los Angeles, CA 90<br>April 22, 2017<br>Re: 00002 | 0001            |                                |                      |

4. A confirmation displays stating "Emails sent successfully." Click **View Applicants By Step** to return to your list of candidates.

| Does not meet minimum requirements Template: Failed Minimum Qualifications |       |
|----------------------------------------------------------------------------|-------|
|                                                                            | requi |
| Candidate Person ID Email Date & Time Red                                  | D     |

## Module 6: Refer Candidates to the Hiring Manager

For this training module, you will place all candidates that passed the minimum qualifications review and any additional evaluation steps on an eligible list. An eligible list is a listing of qualified candidates. From the eligible list, you will refer a subset or all candidates to the hiring department.

#### Steps to Place Candidates on an Eligible List

- 1. Return to the exam plan. From the **My HR** page, click exam number. Alternatively, on the **Jobs** menu, click **Exam Plans** and then click the **Job Title** from the **Exam Plan** column.
- 2. Click the name of the last evaluation step to view applicants by step.

| Evaluation Steps | Add Step View Applicants (62) View Applicants | by Step (57) App | p Flow Print Apps |         |                         |
|------------------|-----------------------------------------------|------------------|-------------------|---------|-------------------------|
| Step             | Evaluation Step                               | Weight           | Results           | At Step | Action                  |
| Step 1           | Application Received                          | N/A              | View Results      | 0       | Edit Audit Trail        |
| Step 2           | Supplemental Questionnaire                    | N/A              | View Results      | 0       | Edit Delete Audit Trail |
| Step 3           | Training and Experience                       | N/A              | View Results      | 57      | Edit Delete Audit Trail |

3. To place the passing candidates on the eligible list, select **Place on Eligible List** from the **Select Action** pulldown, select **Passing** from the **Select Candidate(s)** pulldown and then click **Go**.

| Place on Eligible List | •        | Passing | •                      | Got      |
|------------------------|----------|---------|------------------------|----------|
| 6 Records Found        |          |         |                        |          |
| Walker, Michael        | 32145549 | View    | 😻 <u>Fail</u> - 60.00% | Paper 04 |
| Vaughan, Kelley        | 32145567 | View    | Pass - 86.67%          | Paper 04 |
| - Painter, Walk        |          | TICH    |                        |          |

4. Leave the default to **today's date** from the **Eligible Date**, the default of **Default List** from the **Select List field** and click **Assign To List**.

|                   | Eligible Date: 10/27/17 | Select List: Default List • |
|-------------------|-------------------------|-----------------------------|
| Candidate         | Person ID               |                             |
| Blackburn, Gordon | 32145490                |                             |
| Learner, James    | 32144449                |                             |
| Ortman, Julie     | 32145507                |                             |
| Palmer, Mark      | 32145518                |                             |
| Vaughan, Kelley   | 32145567                |                             |
|                   | Assign To List          |                             |

#### **Create a Referred List**

In the previous section, you learned how to place candidates that passed an evaluation step on an eligible list. You will now refer these same candidates to the hiring department. This referral action creates a referred list. Once the referred list is created, the hiring manager can begin reviewing applications, scheduling candidates for hiring interviews and eventually hire the ideal candidate.

#### **Steps to Create a Referred List**

- 1. If you're not already viewing your eligible list, return to the eligible list.
  - a. **Method 1**: Return to your exam plan and click **View Candidates** from the **Eligible Lists** section.

| nue                       | Created by                  | F#              | iter Type |               |                | Action                           |
|---------------------------|-----------------------------|-----------------|-----------|---------------|----------------|----------------------------------|
| Eligible Lists Add New Si | now Archived Eligible Lists |                 |           |               |                |                                  |
| List Name                 | List Type                   | Expiration Date |           | # On<br>Total | List<br>Active | Action                           |
| Default List              | Regular                     | N/A             |           | 5             | 5              | Edit View Candidates Audit Trail |
| Requisitions Add New      |                             |                 |           |               |                |                                  |
| Req # Title               |                             | Department      | Date C    | Created       | Action         |                                  |
| 00002 Human Ros           | ources Analyst              | Human Posourcos | 04/15/2/  | 017           | Edit Aut       | horizo Disassociato Poforrals    |

b. Method 2: Click Eligible on the Lists menu and then click the list name from the List column.

| NEOGOV      |          | ~                |   |          |     |              |           |        |     |
|-------------|----------|------------------|---|----------|-----|--------------|-----------|--------|-----|
| My HR Ja    | obs 🔽    | Applicants       | ~ | Tests    | ,   | Lists ~      | Reports   | ~      |     |
|             |          |                  |   |          |     | Eligible     |           |        |     |
|             |          |                  |   |          |     | Referred     |           |        |     |
| Job Posting | S        | Active           |   |          | •   | Hired        |           |        |     |
| loh #       | •        | oh Titla         |   |          |     |              |           |        | н   |
| Active •    | Show     | Archived Lists   |   | + Create | Mer | ged List     |           |        |     |
| Exam Plan # | Title    |                  |   |          |     | List         | List Type | Status | Pro |
| 00002       | Human Re | esources Analyst |   |          |     | Default List | Regular   | Active | 04  |
| Page 1 o    | f1       |                  |   |          |     |              |           |        |     |

 To create a referred list, select Refer from the Select Action pulldown, select All Candidates from the Select Candidate(s) pulldown, select the open requisition from the Select Requisition pulldown and click Go.

|   | Gab               |             |          |   |            |            |       |          |          |               |           |           |     |
|---|-------------------|-------------|----------|---|------------|------------|-------|----------|----------|---------------|-----------|-----------|-----|
|   | Refer             |             | •        |   | All Candid | dates      |       |          |          | 00002 - Human | Resources | Analyst V |     |
|   | Select Action     |             |          |   | Select Car | ndidate(s) |       |          |          |               |           |           |     |
|   | Blackburn, Gordon | View        | 32145490 | 5 | 75.77      | 5          | 75.77 | 04/21/17 | 04/23/17 | 0             | Active    | 08/21/17  | Add |
|   | Palmer, Mark      | <u>View</u> | 32145518 | 4 | 83.97      | 4          | 83.97 | 04/21/17 | 04/23/17 | 0             | Active    | 08/21/17  | Add |
| - | Ortinan, Julie    | VIEW        | 52145507 | 5 | 07.07      | 2          | 07.07 | 04/21/17 | 04/25/17 | 0             | Active    | 00/21/17  | Auc |

3. The Refer Eligible Candidates page will display. Enter any informational text in the Comments box. Click **Refer** when you've finished. This will send an email notification to all hiring managers assigned to the requisition regarding the new referred list of candidates. The text entered in the Comments box will display in the email notification.

| on-site interviews. (2) Conduct on-site interprocess | erviews. (3) Extend an offer of employ. | ment to the top candid | ate. (4) If top the cand |
|------------------------------------------------------|-----------------------------------------|------------------------|--------------------------|
| 5 records found.<br>Page 1 of 1                      |                                         |                        |                          |
| Candidate                                            | Person ID                               | Rank                   | Total Score              |
| Learner, James                                       | 32144449                                | 1                      | 92.63                    |
| Vaughan, Kelley                                      | 32145567                                | 2                      | 90.07                    |
| Ortman, Julie                                        | 32145507                                | 3                      | 87.07                    |
| Palmer, Mark                                         | 32145518                                | 4                      | 83.97                    |
| Blackburn, Gordon                                    | 32145490                                | 5                      | 75.77                    |
|                                                      | Pofor Cancol                            |                        |                          |

4. To edit the referred list settings, from the **Action** column click the **Edit** icon  $\angle$ .

| Req # 🔺 | Req Title               | Exam # |     | Last Referred | Departm 🔺  | Division 🔺 | Hiring Mgr | Action |
|---------|-------------------------|--------|-----|---------------|------------|------------|------------|--------|
| 0002    | Human Resources Analyst | 00002  | Vie | 04/24/17      | Human Reso |            | Hanna, J.  | 8 4    |

5. The Edit Referred List page will display.

| Display Candidate Status As     | Referred to the biring manager |
|---------------------------------|--------------------------------|
| Display Candidate Status As     | Referred to the hinng manager  |
| Peferred List Inactivity Notice | 7 days                         |
| Referred List indetivity Notice | 7 days                         |
| eferred List Expiration Notice  | 14 days                        |
|                                 |                                |
| Referred List Expiration Days   | 120                            |
|                                 |                                |
| Referred List Expiration Date   |                                |

6. Complete the form using the table below.

|                                    | * Required                                                                                                    |
|------------------------------------|----------------------------------------------------------------------------------------------------|
| Field                              | What to Enter                                                                                                    |
| Display Candidate Status<br>As     | This message will display to candidates who sign back into Career<br>Pages to see their current application status. For example, enter<br>"Referred to hiring manager," or something similar. |
| Referred List Inactivity<br>Notice | An email notification will be sent to the assigned analyst if the assigned hiring managers have not taken action on the list after the number of days specified in this field.                |
| Referred List Expiration<br>Notice | An email notification will be sent to the assigned hiring managers regarding the soon-to-be-expired list based on the number of days specified in this field.                                 |
| Referred List Expiration<br>Days   | Enter the total number of days or specific expiration date (below field). Not both.                                                                                                    |
| Referred List Expiration<br>Date   | Enter a specific expiration date or the total number of days (above field). Not both.                                                                                                    |

7. Click **Save** once you've finished.

# Module 7: Complete Interview and Hiring Tasks in the OHC

In the previous training module, you created a referred list of qualified candidates for the assigned hiring manager to review. This will send an email notification to the hiring manager assigned to the requisition regarding the new referred list of candidates. Now the hiring manager can begin reviewing applications, scheduling candidates for hiring interviews and eventually hire the ideal candidate.

The subsequent steps are used by the hiring manager to complete interview and hiring tasks from the OHC. Some agencies allow hiring managers outside of the HR office to access the system through the OHC, while others do not. Please check your agency's policies and procedures to determine who is responsible for this portion of the hiring process.

#### **Steps to Schedule Interviews**

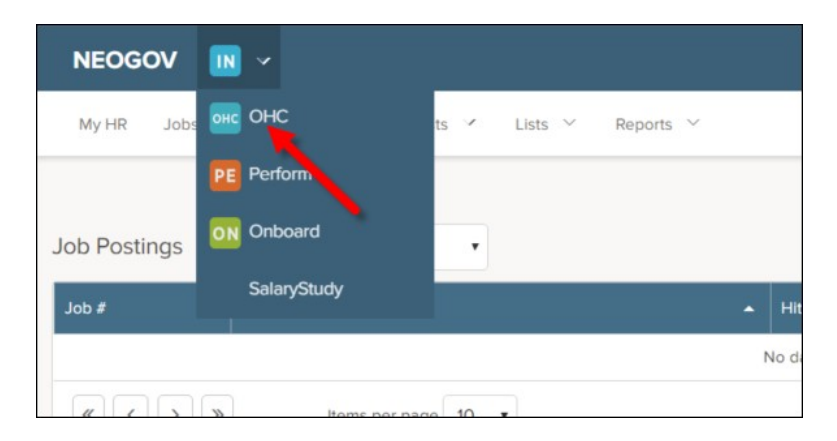

1. If you're not already in the OHC, select **OHC** from the **NEOGOV Product** menu.

2. Click Dashboard from the upper left corner if you do not see the My Candidates section.

| NEOGOV 🔤 🗸            | Q Search | 🚺 Jason Hanna 🗸 |
|-----------------------|----------|-----------------|
| Dashboard Jobs $\sim$ |          | + © ©           |
| My Tacke were all     |          |                 |

3. From the My Candidates section, click the referred list that will have scheduled interviews.

| My Car  | didates                  |            |                 |                |                | Q                                       |
|---------|--------------------------|------------|-----------------|----------------|----------------|-----------------------------------------|
| Req # 💲 | Requisition Title 🗧 ≑    | Candidates | Department 🗘    | Division 🗘     | Hiring Manager | Created On 🗘                            |
| 00002   | Human Resources Analyst  | 9          | Human Resources | Administration | Jason Hanna    | 05/03/2017                              |
| 00006   | Administrative Assistant | 9          | Public Works    | Roads          | Jason Hanna    | 05/07/2017                              |
|         |                          |            |                 |                | Showing 1 - 2  | 2 of 2 items $\leftarrow$ $\rightarrow$ |

4. Select the candidates that will be moved to the interview step.

|                     |                                  | 9<br>TOTAL<br>Referred : 9 |         |                   |                      |
|---------------------|----------------------------------|----------------------------|---------|-------------------|----------------------|
| ® Referred *        | Actions 🔹                        |                            |         |                   | More                 |
| 6 records are selec | Reject<br>Move to Interview      |                            |         | Clear selection   | Select all 9 records |
| Nar                 | Move to Officied<br>Move to Hire | Action<br>Date             | Notices | Master<br>Profile | Status               |
| Bla                 | Send Notices                     | 05/07/2017                 |         | R                 | Referred Activ       |
| Col                 | Print Apps<br>le, Linda          | 05/07/2017                 |         | 2                 | Referred Active      |
| Nev Nev             | wman, Carla                      | 05/07/2017                 |         | 2                 | Referred Activ       |
| ✓ Ort               | man, Julie                       | 05/07/2017                 |         | 2                 | Referred Activ       |
| Pal                 | mer, Mark                        | 05/07/2017                 |         | 8                 | Referred Activ       |
|                     | - Dhille                         | 05/07/2017                 |         | 0                 | Deferred date        |

5. On the Actions menu, click Move to Interview.

- 6. Click **OK** to confirm moving the candidates.
- 7. The selected candidates have been moved from the referred step to the interview step. To schedule interviews, the view must be switched to the Interview step. Click **Interview** on either the **doughnut chart** or **Candidates** menu.

|                           |                 | Interview : 6  | 9<br>TOTAL | Referred : 3 |                   |                |
|---------------------------|-----------------|----------------|------------|--------------|-------------------|----------------|
| Referred                  | ◄ گُړ Actions ◄ |                |            |              |                   | More           |
| All Candidates<br>Offered | ame             | Action<br>Date |            | Notices      | Master<br>Profile | Status         |
| Interview<br>Hired        | ole, Linda      | c              | 05/07/2017 |              | 2                 | Referred Activ |
| Rejected                  | tern, Phillp    | c              | 05/07/2017 |              | 2                 | Referred Activ |
|                           | Walker Michael  | (              | 5/07/2017  |              | 0                 | Peferred Activ |

8. Click **Unscheduled** for the first candidate to be scheduled for an interview.

| Name              | Action<br>Date | Notices | Master<br>Profile | Status                | Rating    |
|-------------------|----------------|---------|-------------------|-----------------------|-----------|
| Blackburn, Gordon | 05/08/2017     |         | $\sim$            | Interview Unscheduled | No Rating |
| Newman, Carla     | 05/08/2017     |         | ~                 | Interview Unscheduled | No Rating |
| Ortman Julio      | 05/08/2017     |         | Q                 | Interview Unschodulad | No Pating |

9. The Interview Details page will display.

| Interview Date | * |    |          |   |                                   | Location                            |         |
|----------------|---|----|----------|---|-----------------------------------|-------------------------------------|---------|
| 10/30/2017     |   |    |          |   | 1-4<br>111                        | County Administration Building      | $\odot$ |
| Start Time     |   |    | End Time |   |                                   | Interviewer                         |         |
| 10:00 AM       | Ŷ | to | 11:00 AM | Ŷ | Pacific Time<br>(US &<br>Canada): | Jason Hanna 🛞 Select an interviewer | Q       |
|                |   |    |          |   | Tijuana                           |                                     |         |

10. Complete the form using the table below.

\* Required

| Field            | What to Enter                   |
|------------------|---------------------------------|
| * Interview Date | Enter the interview date.       |
| Location         | Enter the interview location.   |
| Start Time       | Enter the interview start time. |
| End Time         | Enter the interview end time.   |
| Interviewer      | Select the interviewer name.    |
|                  |                                 |

- 11. Once you've finished, click Save.
- 12. Repeat steps 8-11 to schedule the remaining candidates for interviews.

#### Steps to Reject a Single Candidate in the OHC

1. Return to the referred list if you're not already viewing the referred list of candidates. From the **My Candidates section**, click the referred list.

| NEOGOV 🔤 🗸            | Q Search | 🚺 Jason Hanna 🗸 |
|-----------------------|----------|-----------------|
| Dashboard Jobs $\sim$ |          | + © ©           |
| My Tacke yerwards     |          |                 |

2. On the **doughnut chart** or on the **Candidates menu**, click the step name where you have reviewed candidates and determined one or more will be rejected.

|                           |                | Interview : 6  | 9<br>TOTAL | Referred : 3 |                   |                 |
|---------------------------|----------------|----------------|------------|--------------|-------------------|-----------------|
| Referred                  | • Actions •    |                |            |              |                   | More            |
| All Candidates<br>Offered | ame            | Action<br>Date |            | Notices      | Master<br>Profile | Status          |
| Interview<br>Hired        | ole, Linda     |                | 05/07/2017 |              | 2                 | Referred Active |
| Rejected                  | tern, Phillp   |                | 05/07/2017 |              | 8                 | Referred Active |
|                           | Walker Michael |                | 05/07/2017 |              | Q                 | Referred Active |

3. Click the name of the first candidate to be rejected.

| Name              | Action<br>Date | Notices | Master<br>Profile | Status                                | Rating      |
|-------------------|----------------|---------|-------------------|---------------------------------------|-------------|
| Blackburn, Gordon | 05/08/2017     |         | $\sim$            | Interview Scheduled for 10/17/2017 1  | Fail 60.00% |
| Newman, Carla     | 05/08/2017     |         | $\sim$            | Interview Scheduled for 10/19/2017 1: | Pass 90.00% |
| Ortman, Julie     | 05/08/2017     |         | 2                 | Interview Scheduled for 10/17/2017 2: | Pass 75.00% |
| Palmer Mark       | 05/08/2017     |         | Q                 | Interview Scheduled for 10/19/2017 1  | Pass 85.00% |

4. On the Actions menu, click Reject.

\_

| Douglas Haddad<br>Person ID: 21987280 Skype Inter | view / Fail                                                      | $\leftarrow  \operatorname{Prev}$ | Next →                           | ネ Actions 信                                                   | Print            | Cancel  |
|---------------------------------------------------|------------------------------------------------------------------|-----------------------------------|----------------------------------|---------------------------------------------------------------|------------------|---------|
| Application Questions E-Refere                    | nces Notices History                                             |                                   |                                  | Move to Referred<br>Move to On-lite Interv<br>Move to Offered | view             |         |
| General Information     Work Experience           | General Information<br>123 First Street<br>Springfield, CA 11111 | C                                 | (888) 555-5555<br>(888) 555-5555 | Move to Hire<br>Send Notices<br>Schedule interview            |                  |         |
| ₽ Education                                       | Notification Preference                                          |                                   | SSN                              | Rate<br>Highe                                                 | est level of edu | ication |

- 5. Click and select a reject reason.
- 6. If preferred, enter comments providing more details.
- 7. Additionally, you can choose to automatically send a notice to the candidate. From the "Automatically send a notice" switch, click 💿 to turn on the setting.

**Note**: If you'd prefer to leave this switched off and send all rejected candidates notices at the same time, follow the steps outlined in the upcoming, *Send Rejection Notices in Bulk* section.

- 8. If you chose to automatically send a notice to the candidate upon rejection, select the proper notice template associated with your rejection reason.
- 9. If necessary, click **Override** to make a one-time update to the notice prior to sending.

| Reject Reason *                                                                                                    |                                                                                                    |                                           |
|----------------------------------------------------------------------------------------------------|----------------------------------------------------------------------------------------------------|-------------------------------------------|
| Not best qualified (                                                                                                    | 8 Q                                                                                                    |                                           |
| Comments                                                                                                    |                                                                                                    |                                           |
| Gordon did not pass t<br>process.                                                                                                    | he on-site interview                                                                                                    |                                           |
| otice                                                                                                    |                                                                                                    |                                           |
|                                                                                                    |                                                                                                    |                                           |
| Automatically send a                                                                                                    | a notice                                                                                                    |                                           |
| Automatically send a<br>Send email to the candida                                                                                                    | a notice                                                                                                    |                                           |
| Automatically send a<br>Send email to the candida<br>Notice Template *                                                                                                    | a notice                                                                                                    |                                           |
| Automatically send a<br>Send email to the candida<br>Notice Template *<br>Not Best Qualified                                                                                                    | a notice  ate(s) immediately after rejection                                                                                                    |                                           |
| Automatically send a<br>Send email to the candida<br>Notice Template *<br>Not Best Qualified<br>Notice Preview                                                                                                    | a notice  ate(s) immediately after rejection                                                                                                    | 🖉 Override                                |
| Automatically send a<br>Send email to the candida<br>Notice Template *<br>Not Best Qualified<br>Notice Preview                                                                                                    | a notice  ate(s) immediately after rejection                                                                                                    | @ Override                                |
| Automatically send a<br>Send email to the candida<br>Notice Template *<br>Not Best Qualified<br>Notice Preview<br>Hello <applicat< td=""><td>a notice  ate(s) immediately after rejection</td><td>andidate</td></applicat<>                                                                                                    | a notice  ate(s) immediately after rejection                                                                                                    | andidate                                  |
| Automatically send a<br>Send email to the candida<br>Notice Template *<br>Not Best Qualified<br>Notice Preview<br>Hello <applicat< td=""><td>a notice  ate(s) immediately after rejection  Template Sample Ca  nt_FirstName&gt; <applicant_lastna< td=""><td>andidate  ame&gt;.  osition_Title&gt;, with our</td></applicant_lastna<></td></applicat<> | a notice  ate(s) immediately after rejection  Template Sample Ca  nt_FirstName> <applicant_lastna< td=""><td>andidate  ame&gt;.  osition_Title&gt;, with our</td></applicant_lastna<> | andidate  ame>.  osition_Title>, with our |

- 10. Once finished, click Save.
- 11. Repeat these steps for any remaining rejected candidates.

### Steps to Reject Candidates in Bulk in the OHC

Alternatively, you can reject multiple candidates at the same time. This process will designate the same reject reason and comments for all selected candidates. As a result, you may have a few rounds of bulk rejecting if candidates have different reject reasons and/or comments.

1. If you're not already viewing the referred list of candidates, return to the **My Candidates** section on the dashboard. From the **My Candidates** section, click the referred list.

| My Can  | didates                  |            |                 |                |                | Q                                       |
|---------|--------------------------|------------|-----------------|----------------|----------------|-----------------------------------------|
| Req # 🗘 | Requisition Title 🗧 🌩    | Candidates | Department 🗘    | Division 🗘     | Hiring Manager | Created On 🗘                            |
| 00002   | Human Resources Analyst  | 9          | Human Resources | Administration | Jason Hanna    | 05/03/2017                              |
| 00006   | Administrative Assistant | 9          | Public Works    | Roads          | Jason Hanna    | 05/07/2017                              |
|         |                          |            |                 |                | Showing 1 - 2  | 2 of 2 items $\leftarrow$ $\rightarrow$ |

- 2. On the **doughnut chart** or on the **Candidates** menu, click the step name where you have reviewed candidates and determined multiple candidates will be rejected.
- 3. Select all candidates that will have the same reject reason and comments.
- 4. On the Actions menu, click Reject.

| Referred •          | Actions 🔹                       |                |         |                   | More Q                |
|---------------------|---------------------------------|----------------|---------|-------------------|-----------------------|
| 3 records are selec | Reject<br>Move to Interview     |                |         |                   | Clear selection       |
| Name                | Move to Offered<br>Move to Hire | Action<br>Date | Notices | Master<br>Profile | Status                |
| Cole,               | Send Notices                    | 05/07/2017     |         | 0                 | Referred Active       |
| Stern,              | Print Apps<br>Phillp            | 05/07/2017     |         | 0                 | Referred Active       |
| Walke               | er, Michael                     | 05/07/2017     |         | 2                 | Referred Active       |
|                     | > Items per page 10             | ~              |         | Shov              | ving 1 - 3 of 3 items |

- 5. Click and select a reject reason.
- 6. If preferred, enter comments providing more details.

 Additionally, you can choose to automatically send a notice to the candidate. From the "Automatically send a notice" switch, click I to the on setting.

**Note**: If you'd prefer to leave this switched off and send all rejected candidates notices at the same time, follow the steps outlined in the upcoming, *Send Rejection Notices in Bulk* section.

- 8. If you chose to automatically send a notice to the candidate upon rejection, select the proper notice template associated with your rejection reason.
- 9. If necessary, click **Override** to make a one-time update to the notice prior to sending.

| Reject<br>Phillp Stern (Person ID : 31400914) , Michael Walker (Person ID : 31400916) , + 1 More | Cancel Save |
|--------------------------------------------------------------------------------------------------|-------------|
| Reject Details                                                                                   |             |
| Reject Reason *                                                                                  |             |
| Comments<br>Candidate not best qualified. Was not scheduled for                                  |             |
| on-site interview.                                                                               |             |
| Notice                                                                                           |             |
| Automatically send a notice                                                                      |             |
| Notice Template *                                                                                |             |
| Notice Proview                                                                                   | 🖉 Override  |

- 10. Once finished, click Save.
- 11. Repeat these steps for any remaining rounds of rejected candidates.

# Send Rejection Notices in Bulk in the OHC

If you've rejected all applicable candidates for various reasons but haven't yet sent them notices, you can do so in bulk.

#### Steps to Send Rejection Notices in Bulk in the OHC

1. If you're not already viewing the referred list of candidates, return to the **My Candidates** section on the dashboard. From the **My Candidates** section, click the referred list by selecting the requisition in the **Requisition Title** column.

| My Candidates |                          |            |                 |                |                |                                         |  |  |
|---------------|--------------------------|------------|-----------------|----------------|----------------|-----------------------------------------|--|--|
| Req # 🗘       | Requisition Title 🗘 🌩    | Candidates | Department 🗘    | Division 🗘     | Hiring Manager | Created On 🗘                            |  |  |
| 00002         | Human Resources Analyst  | 9          | Human Resources | Administration | Jason Hanna    | 05/03/2017                              |  |  |
| 00006         | Administrative Assistant | 9          | Public Works    | Roads          | Jason Hanna    | 05/07/2017                              |  |  |
|               |                          |            |                 |                | Showing 1 - 2  | ? of 2 items $\leftarrow$ $\rightarrow$ |  |  |

- 2. Click **Rejected** on either the **doughnut chart** or on the **Candidates** menu.
- 3. Select all candidates that will receive rejection notices.
- 4. On the **Actions** menu, click **Reject**.

| © Rejected | d 🔹              | ネ Actions 🔹                           |             |         |                   | More                                  |
|------------|------------------|---------------------------------------|-------------|---------|-------------------|---------------------------------------|
| record     | ds are selected. | Move to Referred<br>Move to Interview |             |         |                   | Clear selection                       |
|            | Name             | Move to Offered<br>Move to Hire       | tion<br>Ite | Notices | Master<br>Profile | Status                                |
|            | Blackt           | Send Notices                          | 09/29/2017  | -       | 0                 | Rejected Interviewed but not selected |
|            | Cole, L          | Inda                                  | 09/29/2017  |         | 0                 | Rejected Not best qualified           |
|            | Newm             | an, Carla                             | 09/29/2017  | -       | 2                 | Rejected Interviewed but not selected |
|            | Ortmai           | n, Julie                              | 09/29/2017  | -       | ۸                 | Rejected Interviewed but not selected |
|            | Palmer           | - Mark                                | 09/29/2017  |         | Q                 | Paiected Not boot qualified           |

5. A list of notice templates will display based on the reject reason selected. Verify that the correct template is selected at this time.

| Send Notice<br>Gordon Blackburn (Person ID : 3214549 | 0) , Carla Newman (Person ID : 32145502) , + 6 N                                      | Cancel Send           |
|------------------------------------------------------|---------------------------------------------------------------------------------------|-----------------------|
| REJECT REASON                                        | TEMPLATE                                                                              | ACTIONS               |
| No show for interview<br>1 Applicants                | 1                                                                                     | ↓ Override            |
| Not best qualified<br>3 Applicants                   | Interviewed But Not Selected No Show for Interview Not Best Qualified Schedule Notice | Override     Override |
| Interviewed but not selected<br>4 Applicants         | Interviewed But Not Selected S                                                        |                       |
|                                                      |                                                                                       |                       |

6. If necessary, click **Override** to make a one-time update to the notice prior to sending. This update will not affect the saved notice template.

| Sen<br>Gordor | <b>d Notice</b><br>Blackburn (Person ID : 32145490) | , Carla Newman (Person ID : 32145502) , | + 6 More | Cancel                  | Send |
|---------------|-----------------------------------------------------|-----------------------------------------|----------|-------------------------|------|
|               | REJECT REASON                                       | TEMPLATE                                |          | ACTIONS                 |      |
|               | No show for interview<br>1 Applicants               | No Show for Interview ③                 | ÷        | 🖉 Override 💿 Preview    |      |
|               | Not best qualified<br>3 Applicants                  | Not Best Qualified                      | \$       | 🖉 Override 💿 Preview    |      |
|               | Interviewed but not selected<br>4 Applicants        | Interviewed But Not Selected ③          | <b>`</b> | ∠ Override<br>S Preview |      |

7. Once finished, click **Send**.

#### Steps to Make an Offer

1. If you're not already viewing the referred list of candidates, return to the **My Candidates** section on the dashboard. From the **My Candidates** section, click the referred list.

| My Can  | didates                  |            |                 |                |                | Q                                       |
|---------|--------------------------|------------|-----------------|----------------|----------------|-----------------------------------------|
| Req # 💲 | Requisition Title 🗘 🌲    | Candidates | Department 🗘    | Division 🗘     | Hiring Manager | Created On 🗘                            |
| 00002   | Human Resources Analyst  | 9          | Human Resources | Administration | Jason Hanna    | 05/03/2017                              |
| 00006   | Administrative Assistant | 9          | Public Works    | Roads          | Jason Hanna    | 05/07/2017                              |
|         |                          |            |                 |                | Showing 1 -    | 2 of 2 items $\leftarrow$ $\rightarrow$ |

- 2. On the **doughnut chart** or on the **Candidates** menu, click the step name where you have reviewed candidates and will make an offer for one of them.
- 3. Click the name of the candidate to receive the offer.

| Name              | Action<br>Date | Notices | Master<br>Profile | Status                                | Rating      |
|-------------------|----------------|---------|-------------------|---------------------------------------|-------------|
| Blackburn, Gordon | 05/08/2017     |         | $\sim$            | Interview Scheduled for 10/17/2017 1  | Fail 60.00% |
| Newman, Carla     | 05/08/2017     |         | 2                 | Interview Scheduled for 10/19/2017 1: | Pass 90.00% |
| Ortman, Julie     | 05/08/2017     |         | 0                 | Interview Scheduled for 10/17/2017 2: | Pass 75.00% |
| Palmor Mark       | 05/08/2017     |         | 0                 | Interview Scheduled for 10/19/2017 1  | Pass 85.00% |

4. On the Actions menu, click Move to Offered.

| Carla                     | Next $\rightarrow$ | ネ Actions          | Print Cancel |
|---------------------------|--------------------|--------------------|--------------|
| Newman                    |                    | Reject             | ^            |
| Person ID: 31400911 Inter | view / Pass        | Move to Referred   |              |
| Application Questions     | E-References       | Move to Offered    | otes         |
|                           |                    | Move to Hin        |              |
| QUICK JUMP                |                    | Send Notices       |              |
|                           | Gene               | Schedule interview |              |
| General Information       | 🗈 123 Main         | Rate               | $\checkmark$ |
| n Mart Emerican           | Los Ang            | eles, CA 90001     |              |

5. Enter the offer date and any additional details including dollar values and comments.

| e Offer<br>Jewman (Person ID : 31400911) | Cancel Save & Submi |
|------------------------------------------|---------------------|
| fer Details                              |                     |
| er Date *                                |                     |
| 0/24/2017                                |                     |
| er Amount                                |                     |
| 50000.00                                 |                     |
| nus Amount                               |                     |
|                                          |                     |
| nment                                    |                     |

6. Once finished, click **Save & Submit**.

### Steps to Hire a Candidate

1. If you're not already viewing the referred list of candidates, return to the **My Candidates** section on the dashboard. From the **My Candidates** section, click the referred list in the **Requisition Title** column.

| My Candidates |                          |            |                 |                |                |                                         |
|---------------|--------------------------|------------|-----------------|----------------|----------------|-----------------------------------------|
| Req # 🗘       | Requisition Title 🗘      | Candidates | Department 🗘    | Division 🗘     | Hiring Manager | Created On 🗘                            |
| 00002         | Human Resources Analyst  | 9          | Human Resources | Administration | Jason Hanna    | 05/03/2017                              |
| 00006         | Administrative Assistant | 9          | Public Works    | Roads          | Jason Hanna    | 05/07/2017                              |
|               |                          |            |                 |                | Showing 1 - 2  | 2 of 2 items $\leftarrow$ $\rightarrow$ |

2. On the **doughnut chart** or on the **Candidates** menu, click the **Offered** step.

|                            |           | Rejecte        | d : 3   | ТО                | A Interview : 5                       |             |
|----------------------------|-----------|----------------|---------|-------------------|---------------------------------------|-------------|
| Interview                  | オ Act     | ions 🔹         |         |                   |                                       | MoreQ       |
| All Candidates<br>Referred |           | Action<br>Date | Notices | Master<br>Profile | Status                                | Rating      |
| Offered<br>Hired           | n, Gordon | 05/08/2017     |         | 2                 | Interview Scheduled for 10/17/2017 1  | Fail 60.00% |
| Rejected                   | Julie     | 05/08/2017     |         | 0                 | Interview Scheduled for 10/17/2017 2: | Pass 75.00% |
| Palmer                     | Mark      | 05/08/2017     |         | Q                 | Interview Scheduled for 10/19/2017 1  | Pass 85.00% |

3. Click the name of the candidate to hire.

|        | Name            | Action<br>Date | Notices | Master<br>Profile | Status                   |
|--------|-----------------|----------------|---------|-------------------|--------------------------|
|        | Newman, Carla   | 05/08/2017     |         | $\sim$            | Offered Accepted         |
| << < 1 | > >> Nems per p | bage 10 v      |         |                   | Showing 1 - 1 of 1 items |

4. On the **Actions** menu, click **Move to Hire**.

| Carla Newman<br>Person ID: 31400911 Offered | Actions 🛱 Print Cancel                          |
|---------------------------------------------|-------------------------------------------------|
| Application Questions E-References          | Reject<br>Move to Referred<br>Move to Interview |
| QUICKJUMP < 🖉 G                             | Move to Hire<br>Send Notices                    |
| Seneral Information                         | Main Street                                     |
|                                             | s Angeles, CA 90001                             |

5. Enter the start date and any additional details.

| lire Form<br>arla Newman (Person ID : 31400911) |                    | Save & Close      | Save & Continue | e to next Step |
|-------------------------------------------------|--------------------|-------------------|-----------------|----------------|
| 1. HIRE INFORMATION                             | 2. APPROV          | ALS               | 3. ATTACHMENTS  |                |
|                                                 |                    |                   |                 |                |
| Hire Information                                |                    |                   |                 |                |
| Offer Date *                                    |                    | Date Offer Accept | ed *            |                |
| 10/24/2017                                      | 1-1-1-<br>1111     | 10/25/2017        |                 | 1              |
| Offer Amount                                    |                    | Bonus Amount      |                 |                |
| \$ 50000.00                                     |                    | \$                |                 |                |
| Start Date *                                    |                    | Orientation Date  |                 |                |
| 11/01/2017                                      | 1-1-1-<br>1111     | 11/01/2017        |                 |                |
| Filled Date                                     |                    |                   |                 |                |
| 10/25/2017                                      | [ <sup>1-4</sup> ] |                   |                 |                |
| Active On Eligible List?                        |                    |                   |                 |                |
|                                                 |                    |                   |                 |                |
|                                                 |                    |                   |                 |                |

6. Once finished, click Save & Continue to Next Step.

**Note**: If you're not quite ready to submit the hire, click **Save & Close**. The hire will display in your referred list with a pending release status. Once you're ready to submit, edit the hire, make any updates and click **Save & Submit**.

7. If you have an approval workflow template, it will display on the second hire form page. In the event changes are required, you have the option to override the workflow. Any changes will only be applied to this hire, not the saved approval workflow template.

| The appro<br>You have | The approval workflow below has been automatically applied to this hire based on the Department/Division.<br>You have the option to override the workflow for this hire |                                                |        |          |          |          |  |  |
|-----------------------|----------------------------------------------------------------------------------------------------|------------------------------------------------|--------|----------|----------|----------|--|--|
|                       | :<br>Budget                                                                                                    | Approvers<br>Nancy Reed , + 1<br>more          | Status | Due Date | Comments | ∕ 1      |  |  |
| :                     | :<br>HR                                                                                                    | Approvers<br>Pamela<br>Gavlinski , + 1<br>more | Status | Due Date | Comments | 1        |  |  |
|                       | County Admi                                                                                                    | Approvers<br>Drake Thomas ,<br>+ 1 more        | Status | Due Date | Comments | <u> </u> |  |  |

8. If you prefer to keep the assigned approver(s) reminded about the approval task with a due date, click , enter a due date and then click **Update Approval Step**.

| ii<br>Budget                         | Approvers<br>Nancy Reed , + 1<br>more | S<br>D<br>Pend | tatus<br>Due Date<br>ding | Comments | ١ |
|--------------------------------------|---------------------------------------|----------------|---------------------------|----------|---|
| Approval Group *                     |                                       |                | Due Date                  |          |   |
| Budget 🛞                             |                                       | $\hat{\cdot}$  | 10/27/2017                |          |   |
| Approvers *                          | 8                                     | Q              |                           |          |   |
| Richard Gonzales<br>Search Approvers | _                                     |                |                           |          |   |

9. Repeat these steps for all remaining approval steps that require due dates.

**Note**: The assigned approver(s) will receive a reminder email from info@neogov.com, with the subject line, NEOGOV OHC Task Reminder, on the due date and each day the approval task is past due until the task is completed. The reminder email will include a View Task button, guiding the approver(s) to the task requiring attention.

| <b>O</b> Ta        | ask Reminder for Richard           |
|--------------------|------------------------------------|
|                    |                                    |
| Hi Richard,        |                                    |
| You have a pending | Hire Approval task:                |
|                    | Task                               |
|                    | Hire Approval                      |
|                    | Due Date                           |
|                    | December 12, 2018                  |
|                    | Degulation                         |
|                    | Director of Information Technology |
|                    | Demoisting March 1                 |
|                    | 00027                              |
|                    |                                    |
|                    | Department                         |
|                    | mornauon recimology                |
|                    | View Tesk                          |
|                    |                                    |
|                    |                                    |

10. If a template for your agency/division does not exist, you will be prompted to create an approval workflow. You have two options: (1) create an approval workflow or (2) skip the approval workflow and click Save & Continue to Next Step. To create an approval workflow, follow the step under the Create an Approval Workflow section.

#### Create an Approval Workflow

- a. Click the +Add Approval Group link.
- b. On the **Approval Group** pulldown, click the applicable approval group.
- c. Enter a Due Date in the due Date field (optional).
- d. From the **Approvers** field, click and select the applicable approver(s).
- e. Click Add Approval Step.
- f. Click +Add Approval Group and repeat these steps for the remaining approval steps.
- g. Once you've finished, click Save & Continue to Next Step.
- 11. Drag any file attachments to the third hire form page and click Save & Submit.

| Add Attachments                                                                             |                        |
|---------------------------------------------------------------------------------------------|------------------------|
| 1                                                                                           |                        |
| Drag and drop your file<br>here, or <u>browse</u>                                           |                        |
| Supported file types are .doc,<br>.docx, .glf, .jpg, .pdf, .png, .ppt,<br>.pptx, .rtf, .txt | Carla<br>idexyman, odf |
|                                                                                             |                        |

### Steps to Approve a Hire

1. If you're not already viewing your dashboard page, click **Dashboard** in the upper left corner.

| NEOGOV 🔤 🗸        | Q Search | 🚺 Jason Hanna 🗸 |
|-------------------|----------|-----------------|
| Dashboard Jobs 🗸  |          | + © ©           |
| My Tacks were all |          |                 |

2. From the **My Tasks** section, click the hire pending your review.

| My Tasks VIEW ALL > |   |                     |                 |              |   |               |   |          | Q                    |              |            |          |               |
|---------------------|---|---------------------|-----------------|--------------|---|---------------|---|----------|----------------------|--------------|------------|----------|---------------|
| 1<br>Total          |   |                     |                 |              |   |               |   | Hire A   | <b>1</b><br>Approval |              |            |          |               |
| Туре                | • | Related To          | ¢               | Candidate    | ¢ | Date Assigned | • | Due Date | \$                   | Department   | \$         | Division | ¢             |
| Approval            |   | Hire Administrative | e Assistant (00 | Carla Newman |   | 06/16/2017    |   |          |                      | Public Works |            | Roads    |               |
|                     |   |                     |                 |              |   |               |   |          |                      | Showing 1    | - 1 of 1 i | tems (←  | $\rightarrow$ |

3. Click Approve, type any comments and click Submit.

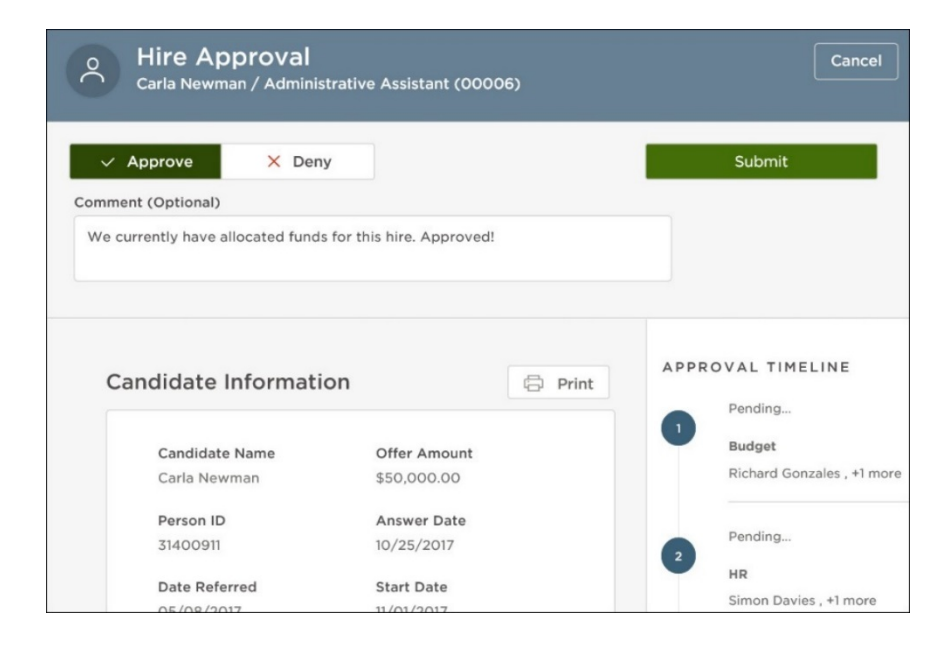

4. If a workflow approval process is established, the hire must be approved by all groups and sent to HR for final approval.

**Note**: Approvers have the option of denying a hire. If this is done, the hire record can be sent back to any one of the previous approval groups or all the way back to the hiring manager. Depending on the circumstances of the denial (e.g., additional justification), the hire approval process can be restarted.

| O Hire App<br>Carla Newma | o <b>roval</b><br>n / Administ | rative Assistant (000                             | 006)                                         | Cancel                                          |
|---------------------------|--------------------------------|---------------------------------------------------|----------------------------------------------|-------------------------------------------------|
| ✓ Approve                 | X Deny                         |                                                   |                                              | Submit                                          |
| HiringManager -           | The C<br>new h                 | County Administrator's<br>nire. Thank you in adva | Office requires a po<br>nce for providing th | sition justification report for this is report. |
| Candidate Ir              | nformatio                      | on                                                | Print                                        | APPROVAL TIMELINE<br>05/08/2017 by Richard      |
| Candidate I<br>Carla Newn | Name<br>nan                    | Offer Amount<br>\$50,000.00                       |                                              | Budget                                          |

# Module 8: Authorize a New Hire and Fill a Requisition — Insight

In the previous training module, you completed the hiring, interviewing and new hire tasks in the Online Hiring Center. When the new hire task is completed, an email notification will be sent to the assigned analyst of the requisition regarding the new hire.

For this training module, you will be performing two close out tasks: authorizing the new hire and filling the requisition.

#### Steps to Authorize a New Hire and Fill a Requisition

1. If you're not already in Insight, return to Insight by selecting **Insight** on the **NEOGOVProduct menu**.

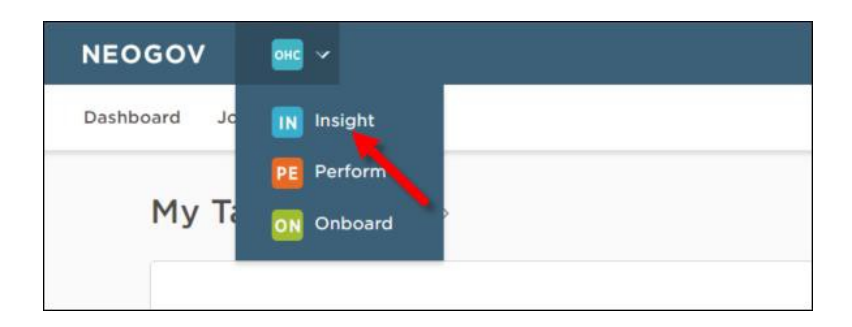

2. The recently-hired candidate displays from the **Hires** section on your **My HR** page. Click the name of the candidate.

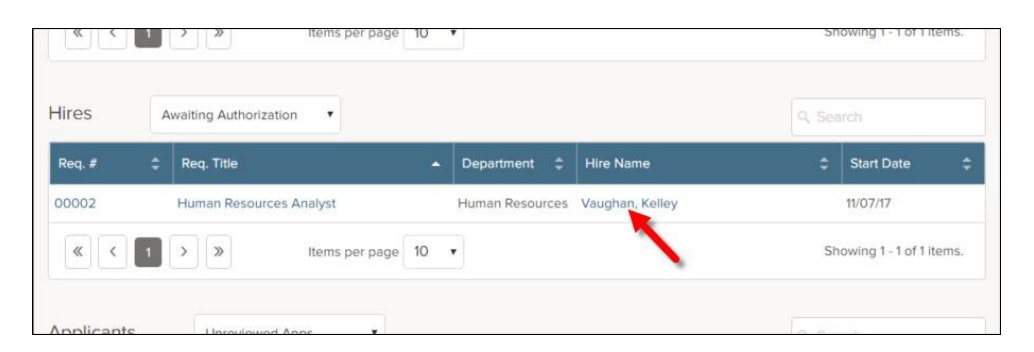

3. The personnel action form will display. Review the form and then click **Edit** to start the authorization process.

| View Referred Candidates   Edit   Print Personnel Action | Form            |
|----------------------------------------------------------|-----------------|
| Candidate Name                                           | Vaughan, Kelley |
| Person ID                                                | 32145567        |
| Date Referred                                            | 04/24/47        |

4. Click Save and Authorize.

| Keep Active on Eligible List:     |                         |
|-----------------------------------|-------------------------|
| Comments:<br>2500 character limit |                         |
| Approvals                         | None                    |
| Final Authorization               | Awaiting authorization  |
|                                   | Save Save and Authorize |

5. An approval confirmation will display.

| Attachments: Add New  |         |                                               |  |
|-----------------------|---------|-----------------------------------------------|--|
| Approval              | Status  | Authorized on 11/01/17 9:36 AM by Jason Hanna |  |
| Com                   | ments   |                                               |  |
| Keep Active on Eligib | le List | No                                            |  |
| Orientation           | n Date  | 11/08/17                                      |  |
| - Clar                | Date    | 1/0/1/                                        |  |

- 6. Now it's time to change the requisition's status from open to filled. Return to your exam plan. Click the exam number **My HR** page, or on the **Jobs** menu, click **Exam Plans** and then click the **job title** from the **Exam Plan** column.
- 7. From the **Requisitions** section, click **Authorize** from.

| Req #      | Title                   |          | Department      | Date Created | Action                                |
|------------|-------------------------|----------|-----------------|--------------|---------------------------------------|
| 00002      | Human Resources Analyst |          | Human Resources | 04/15/2017   | Edit Authorize Disassociate Referrals |
| asks Add N | ew                      |          |                 |              |                                       |
| Subject    | Status                  | Priority | Due Date        | Assigned To  | Action                                |

8. Select **Filled** from the **Status** pulldown.

|                     | * Required    |
|---------------------|---------------|
| * Status:           | Filled        |
| * Analyst:          | Hanna, nson 🔻 |
| Existing Exam Plan: | Q ‡           |
| Comments:           |               |
|                     |               |
|                     |               |
|                     | 6             |

9. Once you've finished, click **Save**.

**Note**: The last few steps involve updating the candidate status messages for both eligible and referred lists. These steps can be omitted if you did not input status messages during the posting process.

10. From the Eligible Lists section, click Edit.

| The                 | Created by               |                 | itter Type              |      | Action                           |
|---------------------|--------------------------|-----------------|-------------------------|------|----------------------------------|
| igible Lists Add No | w Show Archived Eligible | Lists           |                         |      |                                  |
| List Name           | List Type                | Expiration Date | # On List<br>Total Acti |      | Action                           |
| Default List        | Regular                  | N/A             | 5                       | 4    | Edit View Candidates Audit Trail |
| equisitions Add Ne  | w                        |                 |                         |      |                                  |
| Req # Tit           | e                        | Department      | Date Created            | Acti | on                               |
| 00002 Hur           | nan Resources Analyst    | Human Resources | 04/15/2017              | Edit | Authorize Disassociate Referrals |

11. Change the **Display Candidate Status As** field value to, "Position filled," or something similar.

|                             |                 |       | _   |        |     | * Required |
|-----------------------------|-----------------|-------|-----|--------|-----|------------|
| * List Name                 | Default List    |       |     |        |     |            |
| Display Candidate Status As | Position filled | 1     |     |        | ]   |            |
| Promulgation Date           | April           | 23    | ٠   | 2017   | Ŧ   |            |
| Expiration Date             | = Month =       | = Day | - • | = Year | = 🔻 |            |
| Days Candidate Eligible     | 120             |       |     |        |     |            |
|                             | (mm)            |       |     |        |     |            |

- 12. Once you've finished, click Save.
- 13. Now update the same field for the referred list by clicking **Referred** on the **Lists** menu.

| NEOGOV 🔢     | <b>v</b>             |                   |
|--------------|----------------------|-------------------|
| My HR Jobs 💙 | Applicants 🕜 Tests 🏏 | Lists V Reports V |
|              |                      | Eligible          |
| Job Postings | Active               | Referred<br>Hired |
|              |                      |                   |

14. From the Action column, click the Edit icon. It looks like a pencil.

| Req # 🔺 | Req Title               | Exam # |     | Last Referred | Departm    | Divis 🔺 | Hiring M   | Action        |
|---------|-------------------------|--------|-----|---------------|------------|---------|------------|---------------|
| 00002   | Human Resources Analyst | 00002  | Vie | 04/24/17      | Human Reso |         | Hanna, J.  |               |
| Pa      | ge 1 of 1               |        |     |               |            |         | Showing 1- | 25 of 1 item. |

15. Change the **Display Candidate Status As** field value to, "Position filled," or something similar.

|                                 | Require         |
|---------------------------------|-----------------|
| Display Candidate Status As     | Position filled |
| Referred List Inactivity Notice | 7 days          |
| Referred List Expiration Notice | 14 days 🔻       |
| Referred List Expiration Days   | 120             |
| Referred List Expiration Date   |                 |

16. Once finished, click **Save**.
## **Print Applications**

Users with the OHC roles of SME, Rater, Hiring Manager or HR Liaison can print applications from the OHC.

## **Steps to Print Applications**

1. If you're not already viewing your dashboard page, click **Dashboard** in the upper left corner.

| NEOGOV 🔤 🗸            | Q Search | 🚺 Jason Hanna 🗸 |
|-----------------------|----------|-----------------|
| Dashboard Jobs $\sim$ |          | + © Ø           |
| My Tacke were all     |          |                 |

2. If you're assigned the OHC role of *SME or Rater*, go to the listing of candidates.

| My Tasks       | VIEW | / ALL >                         |    |               |   |                        |              | Q                             |
|----------------|------|---------------------------------|----|---------------|---|------------------------|--------------|-------------------------------|
|                |      | 1<br><sub>Total</sub>           |    |               |   | 1<br>SME Review        |              |                               |
| Туре           | \$   | Related To                      | \$ | Date Assigned | • | Department             | ¢            | Division 🗘                    |
| SME Review (8) |      | Job Customer Service Representa | a  | 05/05/2017    |   | Information Technology |              |                               |
|                |      |                                 |    |               |   | Showing 1              | -1 of 1 iten | ns $\leftarrow$ $\rightarrow$ |

3. Select the candidates for which you need printed applications and click **Print**.

| Can          | dida   | tes             |            |            |                 |                 |   | Print Q              |
|--------------|--------|-----------------|------------|------------|-----------------|-----------------|---|----------------------|
|              |        | 9<br>Total      |            |            | 8<br>Unreviewed |                 |   | 1<br>viewed          |
| 3            | record | s are selected. |            |            |                 | Clear selection | n | Select all 8 records |
|              |        | Person ID       | Candidat   | te Name  🌲 | Assigned By     | Last Reviewer   |   | Last Reviewed 💲      |
| $\checkmark$ | $\sim$ | 31400915        | Eva Varne  | ər         | Jason Hanna     |                 |   |                      |
|              | 2      | 31400910        | Gordon B   | lackburn   | Jason Hanna     |                 |   |                      |
|              | 2      | 31400912        | Julie Ortn | nan        | Jason Hanna     |                 |   |                      |
|              | $\sim$ | 31400917        | Kelley Va  | ughan      | Jason Hanna     |                 |   |                      |
|              | 0      | 71400019        | Linda Col  | 0          | Jacon Hanna     |                 |   |                      |

4. Alternatively, if you're assigned the OHC role of *Hiring Manager or HR Liaison*, go to the referred

list of candidates.

| Му Са | anc | lidates                  |                  |                 |                |                |              | Q             |
|-------|-----|--------------------------|------------------|-----------------|----------------|----------------|--------------|---------------|
| Req # | \$  | Requisition Title        | \$<br>Candidates | Department 🗘    | Division 🗘     | Hiring Manager | Created On   | ÷             |
| 00002 |     | Human Resources Analyst  | 9                | Human Resources | Administration | Jason Hanna    | 05/03/2017   |               |
| 00006 |     | Administrative Assistant | 9                | Public Works    | Roads          | Jason Hanna    | 05/07/2017   |               |
|       |     |                          |                  |                 |                | Showing 1 - 2  | of 2 items 🤄 | $\rightarrow$ |

- 5. Select the candidates for which you need printed applications.
- 6. On the Actions menu, click Print Apps.

| Referred *          | オ Actions *                       |            |         |                 | More Q               |
|---------------------|-----------------------------------|------------|---------|-----------------|----------------------|
| 5 records are selec | Reject<br>Move to Skype Interview |            |         | Clear selection | Select all 9 records |
|                     | Move to On-Site Interview         | Action     | Notices | Master          | Status               |
|                     | Move to Offered                   | Date       |         | Profile         |                      |
| E                   | Move to Hire                      | 05/08/2017 |         | 2               | Referred Active      |
| _                   | Send Notices                      |            |         |                 |                      |
|                     | Print Apps                        | 05/08/2017 |         | ×               | Referred Activ       |
| <b>2</b> N          | lewman, Cala                      | 05/08/2017 |         | 2               | Referred Active      |
| -                   |                                   |            |         | 0               | -                    |

- 7. The Print Applications window will display. You have three options from which to choose:
  - Print Applications Now: Limited to 25 applications and requires a direct print from your web browser.
  - Create PDF with Applications: Creates a PDF of applications without candidates' uploaded attachments.
  - Create PDF with Applications and Attachments: Creates a PDF of applications with candidate's uploaded attachments (e.g., résumés, cover letters, college transcripts).

| © Referred | i * 🖈 Print Apps * |                | Print Applications Cancel Continue                                                                     |
|------------|--------------------|----------------|----------------------------------------------------------------------------------------------------|
| 5 record   | is are selected.   |                |                                                                                                    |
| •          | Name               | Action<br>Date | No                                                                                                    |
|            | Blackburn, Gordon  | 05/08/2017     | Tou ve selected 5 applications to print.                                                               |
|            | Cole, Linda        | 05/08/2017     | Print Options                                                                                          |
|            | Newman, Carla      | 05/08/2017     | Print Applications Now                                                                                 |
|            | Ortman, Julie      | 05/08/2017     | Limited to a maximum of 25 applications. Preview<br>and print applications directly from your browser. |
|            | Palmer, Mark       | 05/08/2017     | Create PDF with Applications                                                                           |
|            | Stern, Phillp      | 05/08/2017     | A PDF will be generated and you will be notified<br>via email when it is ready to download.            |
|            | Varner, Eva        | 05/08/2017     | Create PDF with Applications and Attachments     A PDF will be separated and you will be patified      |
|            | Vaughan, Kelley    | 05/08/2017     | via email when it is ready to download.                                                                |
|            |                    |                |                                                                                                    |

Select your preferred printing option and click Continue.

8. If you selected either PDF download option, a confirmation window will display. You'll receive an email from support@neogov.com once your PDF is ready for download.

| © Referre | d * 🎝 Actions *   |                | Print Applications Close                                                                  |
|-----------|-------------------|----------------|-------------------------------------------------------------------------------------------|
| 5 record  | ds are selected.  |                |                                                                                           |
| •         | Name              | Action<br>Date | Ne                                                                                        |
|           | Blackburn, Gordon | 05/08/2017     | Preparing PDF                                                                             |
|           | Cole, Linda       | 05/08/2017     | Your applications are preparing for print.<br>If more than 100 applications are selected, |
|           | Newman, Carla     | 05/08/2017     | multiple PDFs will be generated.<br>You will receive an email with a link to download     |
|           | Ortman, Julie     | 05/08/2017     | the PDF when processing is complete.                                                      |
|           | Palmer, Mark      | 05/08/2017     | Remember, you can always view, download, and                                              |
|           | Stern, Phillp     | 05/08/2017     | print your applications for up to 30 days nere.                                           |
| n         | Varner Eva        | 05/08/2017     |                                                                                           |

9. Go to your saved PDF. On the **Profile** menu, click **Print Applications**.

| NEOGOV on v                | Q Search | 🚺 Your Name 🗸      |
|----------------------------|----------|--------------------|
| Dashboard Jobs $\vee$      |          | My Profile         |
|                            |          | Print Applications |
|                            |          | Help               |
| My Tasks <u>view All</u> > |          | Sign Out           |
|                            |          |                    |

10. From the **PDF column**, click **View** for the saved PDF you want to download and/or print.

| Print | Ap | plications              |                    |   |                             |                     |   |                     |       | Q              |
|-------|----|-------------------------|--------------------|---|-----------------------------|---------------------|---|---------------------|-------|----------------|
| Job # | ¢  | Job Title 🗘             | Total Applications | ¢ | Report Type 🗘               | Start Time          | ¢ | End Time            | \$    | PDF            |
| 00002 |    | Human Resources Analyst | 5                  |   | Applications Resumes And At | 05/08/2017 01:45 PM |   | 05/08/2017 01:45 PM |       | View           |
| 00002 |    | Human Resources Analyst | 5                  |   | Applications Only           | 05/08/2017 01:41 PM |   | 05/08/2017 01:41 PM |       | View           |
| < <   | 1  | >>>> Items per page     | 20 ~               |   |                             |                     |   | Show                | ing 1 | - 2 of 2 items |

| 2         |                                                             | 811167_1720253_05082017_134530_772                                                                                    | 811.pdf - Adobe Acrobat Pro                            | - 🗆 ×                                                                                                    |
|-----------|-------------------------------------------------------------|----------------------------------------------------------------------------------------------------|--------------------------------------------------------|----------------------------------------------------------------------------------------------------|
| File Edit | t View Window Help                                          |                                                                                                    |                                                        |                                                                                                    |
| D Ope     | m   📆 Create =   🖹 🚳 🏟                                      | ) 🛛 🖂 🖉 🥥 🖉 🖓 🖓 🖓                                                                                                    | T                                                      | Customize •                                                                                                    |
| ۲         | 1 (1 w 10   🖪 🖑   😑 🔶 [                                     | **• HBBBBBB                                                                                                    | A P N                                                  | Tools Fill & Sign Comment                                                                                             |
|           | Julie Ortman                                                | SSN NA                                                                                                    |                                                        | Received: 421/17 621 PM                                                                                               |
| 2         |                                                             | ENPLOYMENT APP                                                                                                    | LICATION                                               |                                                                                                    |
| eta:      | ່<br>∦                                                      | MAJESTIC CO<br>100 State St<br>Grand City, Calife<br>310-555-53<br>https://www.mai<br>Ortman, Ju<br>00002 HUMAN RESOU | UNTY<br>reet<br>09<br>estic.cov<br>lie<br>RCES ANALYST | Received: 4/21/17 6:21<br>PM<br>For Official Use Only:<br>QUAL:<br>DNQ:<br>DExperience<br>DTraining<br>DOther:<br>DOT |
|           |                                                             | PERSONAL INFO                                                                                                    | RMATION                                                |                                                                                                    |
|           | POSITION TITLE:<br>HUMAN RESOURCES ANALYS                   | т                                                                                                    | EXAM ID#:<br>00002                                     |                                                                                                    |
|           | NAME: (Last, First, Middle)<br>Ortman, Julie                |                                                                                                    | SOCIAL SECURITY NUN                                    | ABER:                                                                                                    |
|           | ADDRESS: (Street, City, Sta<br>123 Main Street, Los Angeles | e, Zip Code)<br>, California 90001                                                                                    |                                                        |                                                                                                    |
|           | HOME PHONE:                                                 | ALTERNATE PHONE:                                                                                                    | EMAIL ADDRESS:                                         |                                                                                                    |
|           | DRIVER'S LICENSE:                                           | DRIVER'S LICENSE:<br>State: Number:                                                                                   | LEGAL RIGHT TO WORK                                    | K IN THE UNITED STATES?                                                                                               |

## **Advanced Filtering**

Filters allow Insight users to specify criteria and receive a listing of applicants who meet the specified criteria. Criteria used for filtering can consist of basic filter criteria from the standard application questions; agency-wide questions, job specific supplemental questions, application received date, online/paper application, notification preference, or score.

Filters are divided up into two major categories: Evaluation Step Filters and Eligible List Filters.

### **Evaluation Step Filters**

Evaluation Step Filters are those filters you use to search for candidates while they are within your Exam Plan's Evaluation Steps. These filters can be as simple or complex as you need and can span across multiple search elements.

Search elements for Evaluation Step Filters include:

- Applicant Master Profile
- Application
- Agency-Wide Questions
- [Job-Specific] Supplemental Questions
- Applicant Step

#### **Create and Apply an Evaluation Step Filter**

You have one of two paths to add an Evaluation Step Filter. You can create an evaluation step filter from the exam plan or the View Applicants by Step when working with the candidate records.

#### Create an Evaluation Step Filter from the Exam Plan

1. Access the exam plan in Insight by selecting the Jobs menu and clicking Exam Plans.

| NEOGC      | v <u>∎</u> v                                  |   |              |
|------------|-----------------------------------------------|---|--------------|
| My HR      | Jobs 🖌 Applicants 🖌 Tests 🖌 Lists 🗸 Reports 🗸 |   |              |
|            | Requisitions                                  |   |              |
|            | Exam Plans                                    |   |              |
| Job Postir | Postings tive •                               |   |              |
| Job #      | Class Specs de                                | • | Hits         |
|            |                                               | Ν | lo data avai |
|            | > > Items per page 10 T                       |   |              |

2. From the Exam Plan column, click the job title.

| + Active Exam | n Plans 🔍 |                   |        |       |   |          |
|---------------|-----------|-------------------|--------|-------|---|----------|
| Exam #        | \$.       | Exam Plan         | •      | Job # | ¢ | Job Post |
| P Exam #      |           | P Exam Plan       |        | Job # |   | ot Q     |
| 00002         |           | Human Resources A | nalyst |       |   |          |

3. The Exam Plan Detail page is displayed. Select the Add Evaluation Step Filter link

| Advanced Filters Add Evaluation Step Filter Add Eligible List Filter           |              |                        |                                                    |  |  |  |  |  |  |
|--------------------------------------------------------------------------------|--------------|------------------------|----------------------------------------------------|--|--|--|--|--|--|
| Title                                                                          | Created By   | Filter Type            | Action                                             |  |  |  |  |  |  |
| (85% or above on written) OR (72% or above on written and a CFM certification) | Evan Oderman | Evaluation Step Filter | <u>View</u> Edit Delete Share                      |  |  |  |  |  |  |
| Minimum Qualifications                                                         | Evan Oderman | Evaluation Step Filter | <u>View</u> Edit Delete <u>Un-share</u>            |  |  |  |  |  |  |
| Seattle and nights and weekends                                                | Evan Oderman | Eligible List Filter   | <u>View</u> <u>Edit</u> <u>Delete</u> <u>Share</u> |  |  |  |  |  |  |
| Transfer Candidates                                                            | Evan Oderman | Evaluation Step Filter | <u>View Edit Delete Share</u>                      |  |  |  |  |  |  |

4. The **Add/Edit Filter** page will display.

| •Name:                            |                      |                       | Fields marked with an as | sterisk (*) are required |
|-----------------------------------|----------------------|-----------------------|--------------------------|--------------------------|
| Share Filter:                     |                      |                       |                          |                          |
|                                   |                      |                       |                          |                          |
|                                   |                      |                       |                          |                          |
| dd Group                          |                      |                       |                          |                          |
| elete                             | Object               | Field                 | Operator                 | Value                    |
| Add Group<br>Delete Add Condition | Object               | Field                 | Operator                 | Value                    |
| Add Group<br>Delete Add Condition | Object<br>1<br>Dne V | Field<br>Select One 🗸 | Operator<br>Select One V | Value                    |

\* Required

| Field           | What to Enter                                                                                                    |
|-----------------|----------------------------------------------------------------------------------------------------|
| * Name          | Input a descriptive name.                                                                                                    |
| Share<br>Filter | Click to place a check mark in the box if you wish to share your filter. Sharing your filter allows other users to view and apply (but not edit) your filters within other exam plans.                                                                                                    |
| Object          | Select Agency Wide Questions, Applicant Master Profile, Applicant Steps, Application, or Supplemental Questions to specify from where the data will be pulled.                                                                                                    |
| Field           | Select the field on which your search condition will be based. You will see applicable fields depending on which Object you have selected.                                                                                                    |
| Operator        | <ul> <li>Select the function that yields the records that you're expecting to see.</li> <li>Begins with – Where values that start with a specific string of text are found in result.</li> <li>Contains (IN) – Where any value selected is found in result.</li> <li>Contains All – Where all values selected are found in result.</li> <li>Does Not Contain (Not IN) – Where value specified is not included in result.</li> <li>Equal (=) – Where result is an exact match.</li> <li>Equal Field (=) - Not in use at this time.</li> <li>Not Equal (&lt;&gt;) – Not in use at this time.</li> </ul> |
| Value           | Input the field value for which you're basing your search.                                                                                                    |

- 6. If your filter only contains one search condition, click **Save**; however, if you would like to refine your search, add additional condition lines by click **Add Condition**.
- 7. Notice that your subsequent condition lines are connected with AND/OR logic; change these values to best match your filter statement.

Note: If your filter is advanced and requires combining AND and OR condition lines, then click Add Group.

- 8. Once you have completed your entire filter statement, click **Save**.
- 9. You will return to the **Exam Plan Detail** page. To apply the filter, select the **View Applicants by Step** link and follow steps 4 and 5 in the *Create an Evaluation Step from the View Applicants by Step Page* section below.

### Create an Evaluation Step from the View Applicants by Step Page

1. Access the exam plan in Insight by selecting the **Jobs** menu and clicking **Exam Plans**.

| Mulip      | John X A     | aplicante V | Tosts   | Liste V | Baparta V |   |           |
|------------|--------------|-------------|---------|---------|-----------|---|-----------|
| My HR      | JODS * A     | pplicants * | resis v | LISIS   | Reports * |   |           |
|            | Requisitions |             |         |         |           |   |           |
|            | Exam Plans   |             |         |         |           |   |           |
| Job Postir | Postings     | tive        | •       |         |           |   |           |
| Job #      | Class Specs  | tle         |         |         |           | • | Hits      |
|            |              |             |         |         |           | 1 | No data a |

2. From the Exam Plan column, click the job title.

| Active Exam | Plans V |                 |         |       |                 |
|-------------|---------|-----------------|---------|-------|-----------------|
| Exam #      | ÷.      | Exam Plan       | •       | Job # | \$<br>Job Posti |
| ₽ Exam #    |         | P Exam Plan     |         | Job # | Jot Q           |
| 00002       |         | Human Resources | Analyst |       |                 |

3. Select the View Applicants by Step link.

| <b>Evaluation Steps</b> | Add Step View Applicants (98) | View Applicants by Step (22) | App Flow Print Apps |         |                         |
|-------------------------|-------------------------------|------------------------------|---------------------|---------|-------------------------|
| Step                    | Evaluation Step               | Weight                       | Results             | At Step | Action                  |
| Step 1                  | Application Received          | N/A                          | View Results        | 2       | Edit Audit Trail        |
| Step 2                  | Training and Experience       | N/A                          | View Results        | 20      | Edit Delete Audit Trail |

4. From the **View Applicants by Step** page, select **Advanced Filter** from the **Select Action** drop down, choose candidates(s) from the **Select Candidates(s)** drop down, and click **Go**.

|                        |                                                                                                    |   |             |                   |              |     |                   |          | Step History      | Step C  | omments <u>SM</u> | E step comments report |
|------------------------|----------------------------------------------------------------------------------------------------|---|-------------|-------------------|--------------|-----|-------------------|----------|-------------------|---------|-------------------|------------------------|
|                        | Candidate 🚺                                                                                                    |   | Person ID 🔳 | Master<br>Profile | Disposition  | SME | Email<br>Notify 🗖 | Source 🗖 | Received          | Notices | Audit Trail       | Unsubscribed           |
|                        | and interests                                                                                                    | Ø | 25858928    | View              | • <u>N/A</u> |     | 0                 | Online   | 09/30/15 07:49 PM | N/A     | View              |                        |
|                        | And a second second second second second second second second second second second second second second second                                                                                                    | Ì | 14810974    | View              | • <u>N/A</u> |     |                   | Online   | 10/05/15 08:27 PM | N/A     | View              |                        |
|                        | Real Control of Control of Contro | Ø | 3940771     | View              | • <u>N/A</u> |     | 0                 | Online   | 10/12/15 09:29 AM | N/A     | View              |                        |
|                        | And an other states of the states of the sta | Ø | 9365918     | View              | • <u>N/A</u> |     | •                 | Online   | 10/09/15 09:07 AM | N/A     | View              |                        |
|                        | State Control of Control of Contr |   | 3001506     | View              | • <u>N/A</u> |     |                   | Online   | 10/01/15 07:47 AM | N/A     | View              |                        |
|                        | Table Control of Control of Contr | Ø | 3944505     | View              | • <u>N/A</u> |     |                   | Online   | 10/06/15 11:33 AM | N/A     | View              |                        |
|                        | CONTRACTOR OF CONTRACTOR OF CONT                                                                                                    | Ø | 8178099     | View              | • <u>N/A</u> |     |                   | Online   | 10/05/15 02:39 PM | N/A     | View              |                        |
|                        | Mark Control of Control of Contro | Ì | 24635737    | View              | • <u>N/A</u> |     | •                 | Online   | 10/01/15 12:28 AM | N/A     | View              |                        |
|                        | and the second second sec                                                                                                    | Ø | 6354021     | View              | • <u>N/A</u> |     | •                 | Online   | 10/12/15 02:08 PM | N/A     | View              |                        |
|                        | summer communities in                                                                                                    |   | 25437822    | View              | • <u>N/A</u> |     | •                 | Online   | 10/12/15 01:28 AM | N/A     | View              |                        |
|                        | man item                                                                                                    |   | 3939930     | View              | • <u>N/A</u> |     | •                 | Online   | 10/14/15 02:43 PM | N/A     | View              |                        |
|                        | And Address of Concession, Name of Concession, Name of Concession, |   | 2432155     | View              | • <u>N/A</u> |     | •                 | Online   | 10/13/15 11:06 AM | N/A     | View              |                        |
|                        | sense management                                                                                                    |   | 18722421    | View              | • <u>N/A</u> |     | •                 | Online   | 10/04/15 03:15 PM | N/A     | View              |                        |
|                        | Internet Contractor                                                                                                    | Ø | 5273263     | View              | • <u>N/A</u> |     | •                 | Online   | 10/01/15 11:20 PM | N/A     | View              |                        |
|                        | contraction of the second                                                                                                    | Ø | 21834105    | View              | • <u>N/A</u> |     | •                 | Online   | 10/08/15 09:20 PM | N/A     | View              |                        |
|                        | Transactions in the local distance of the local distance of the lo |   | 5514863     | View              | • <u>N/A</u> |     | •                 | Online   | 10/07/15 07:07 PM | N/A     | View              |                        |
|                        | to the second second                                                                                                    | Ø | 25956270    | View              | • <u>N/A</u> |     | •                 | Online   | 10/06/15 04:20 PM | N/A     | View              |                        |
|                        | and the second second sec                                                                                                    | Ø | 4790300     | View              | • <u>N/A</u> |     | •                 | Online   | 10/14/15 01:49 PM | N/A     | View              |                        |
|                        | CONTRACTOR OF CONTRACTOR OF CONT                                                                                                    | Ø | 26066130    | View              | • <u>N/A</u> |     | •                 | Online   | 10/12/15 04:44 PM | N/A     | View              |                        |
|                        | And a state of the state of the | Ø | 15070650    | View              | • <u>N/A</u> |     | •                 | Online   | 10/01/15 07:59 AM | N/A     | View              |                        |
| 20<br>Records<br>Found | ect Action ==                                                                                                    |   |             | -= Select C       |              |     |                   | Got      | 3                 |         |                   | 1                      |
| View E                 | Eligible List(s)                                                                                                    |   |             |                   |              |     |                   |          |                   |         |                   |                        |

- 5. On the Advanced filters page, click **Add Filter** to create a new filter.
- 6. The **Add/Edit Filter** page will display.

| Back to Filters |         |              |                      |                             |
|-----------------|---------|--------------|----------------------|-----------------------------|
| •Name:          |         | F            | Fields marked with a | n asterisk (*) are required |
| Share Filter:   |         |              |                      |                             |
|                 |         |              |                      |                             |
| Add Group       | Ohlert  | Field        | 0                    | Malua                       |
| Add Condition   | on      | Field        | Operator             | Value                       |
| Select          | t One 🗸 | Select One 🗸 | Select One 🗸         |                             |
|                 |         | Save         |                      |                             |

#### \* Required

| Field           | What to Enter                                                                                                    |
|-----------------|----------------------------------------------------------------------------------------------------|
| * Name          | Input a descriptive name.                                                                                                    |
| Share<br>Filter | Click to place a check mark in the box if you wish to share your filter. Sharing your filter allows other users to view and apply (but not edit) your filters within other exam plans.                                                                                                    |
| Object          | Select Agency Wide Questions, Applicant Master Profile, Applicant Steps, Application, or Supplemental Questions to specify from where the data will be pulled.                                                                                                    |
| Field           | Select the field on which your search condition will be based. You will see applicable fields depending on which Object you have selected.                                                                                                    |
| Operator        | <ul> <li>Select the function that yields the records that you're expecting to see.</li> <li>Begins with – Where values that start with a specific string of text are found in result.</li> <li>Contains (IN) – Where any value selected is found in result.</li> <li>Contains All – Where all values selected are found in result.</li> <li>Does Not Contain (Not IN) – Where value specified is not included in result</li> <li>Equal (=) – Where result is an exact match.</li> <li>Equal Field (=) - Not in use at this time.</li> <li>Not Equal (&lt;&gt;) – Not in use at this time.</li> </ul> |
| Value           | Input the field value for which you're basing your search.                                                                                                    |

**Note**: You can apply an existing filter to the evaluation step by choosing the **Apply** link for the filter.

- 8. If your filter only contains one search condition, click **Save**; however, if you would like to refine your search, add additional condition lines by click **Add Condition**.
- 9. Notice that your subsequent condition lines are connected with AND/OR logic; change these values to best match your filter statement.

Note: If your filter is advanced and requires combining AND and OR condition lines, then click Add Group.

- 10. Once you have completed your entire filter statement, click Save.
- 11. Upon saving, you are returned to the **Advanced Filters** page, which allows you to apply, view or edit your Evaluation Step filter; click **Apply**.
- 12. Your filter will be applied, and THIS STEP IS FILTERED will appear on the View Applicants by Step page.

## **Eligible List Filters**

Once some candidates move through your evaluation steps and on to the eligible list, Eligible List Filters can then be utilized. Because Evaluation Step Filters and Eligible List filters share the same setup tool, the process to create these two types of filters is exactly the same. Like Evaluation Step Filters, Eligible List Filters can be as simple or complex as you need and can span across multiple search elements.

Search elements for Eligible List Filters include:

- Applicant Master Profile
- Application
- Agency-Wide Questions
- [Job-Specific] Supplemental Questions

You have one of two paths to add an Eligible List Filter: from the Eligible Candidates page, while you're working with the candidate records, or from the Exam Plan Detail page, the main page for your Exam Plan record. Both paths lead to the final outcome of creating a new eligible list filter.

#### Create an Eligible List Filter from the Eligible Candidates Page

1. Access the exam plan in Insight by selecting the Jobs menu and clicking Exam Plans.

| NEOGO      | V 🔢 ~                                         |
|------------|-----------------------------------------------|
| My HR      | Jobs 🖌 Applicants 🌱 Tests 🌱 Lists 🐃 Reports 🐃 |
|            | Requisitions<br>Exam Plans                    |
| Job Postir | Postings                                      |
| Job #      | Class Specs                                   |
|            | No data ava                                   |
|            | > >> Items per page 10 - •                    |

2. From the Exam Plan column, click the job title.

| + Active Exam | Plans V |                 |         |         |                  |
|---------------|---------|-----------------|---------|---------|------------------|
| Exam #        | \$      | Exam Plan       | •       | Job #   | \$<br>Job Postir |
| P Exam #      |         | P Exam Plan     |         | D Job # | Jot Q            |
| 00002         |         | Human Resources | Analyst |         |                  |
| « < <b>1</b>  | > >>    | Items per page  | ÷       |         |                  |

3. From the **Exam Plan Detail** page, **Eligible Lists** section, click **View Candidates** for an eligible list containing candidate records that require some type of filtering.

| Eligible Lists Add New Show Archived Eligible Lists Q. Search list name |           |                 |    |                           |      |                 |              |  |
|-------------------------------------------------------------------------|-----------|-----------------|----|---------------------------|------|-----------------|--------------|--|
| List Name                                                               | List Type | Expiration Date |    | # On List<br>Total Active |      | 'n              |              |  |
| Default List                                                            | Regular   | N/A             | 76 | 75                        | Edit | View Candidates | Audit Trail  |  |
| 1 Record Found                                                          |           |                 |    |                           |      | T               | Page: 1 of 1 |  |

4. On the **Eligible Candidates** page, from the **Select Action** drop down, select **Advanced Filter** and from the **Select Candidate(s)** drop-down field, select the applicable candidate value to apply your filter (e.g., All Candidates) and click **Go**.

|                                  | 0 | View | 1  | 0.00                     | 1                 | 0.00 | 10/04/15 | 10/19/15 | 0 | Add |  |
|----------------------------------|---|------|----|--------------------------|-------------------|------|----------|----------|---|-----|--|
|                                  |   | View | 1  | 0.00                     | 1                 | 0.00 | 10/08/15 | 10/19/15 | 0 | Add |  |
|                                  | Ø | View | 1  | 0.00                     | 1                 | 0.00 | 09/30/15 | 10/19/15 | 0 | Add |  |
|                                  | Ø | View | 1  | 0.00                     | 1                 | 0.00 | 10/05/15 | 10/19/15 | 0 | Add |  |
|                                  |   | View | 1  | 0.00                     | 1                 | 0.00 | 10/12/15 | 10/19/15 | θ | Add |  |
|                                  |   | View | 1  | 0.00                     | 1                 | 0.00 | 10/05/15 | 10/19/15 | 0 | Add |  |
| Select Action<br>Advanced Filter | 1 | ~    | Se | elect Cano<br>Il Candida | lidate(s)<br>ites | 2    | V        |          |   |     |  |

## tip

From here to the point of saving your eligible list filter, it is the same process as creating the evaluation step filter.

- 5. On the Advanced filters page, click **Add Filter** to create a new filter.
- 6. The **Add/Edit Filter** page will display.

| Back to Filters             |        |              |                       |                           |
|-----------------------------|--------|--------------|-----------------------|---------------------------|
| •Name:                      |        |              | Fields marked with an | asterisk (•) are required |
| Share Filter:               |        |              |                       |                           |
|                             |        |              |                       |                           |
| Add Group                   |        |              |                       |                           |
| Delete                      | Object | Fleid        | Operator              | Value                     |
| Add Condition<br>Select One | ~      | Select One 🗸 | Select One 🗸          |                           |
|                             |        | Save         |                       |                           |

\* Required

| Field           | What to Enter                                                                                                    |
|-----------------|----------------------------------------------------------------------------------------------------|
| * Name          | Input a descriptive name.                                                                                                    |
| Share<br>Filter | Click to place a check mark in the box if you wish to share your filter. Sharing your filter allows other users to view and apply (but not edit) your filters within other exam plans.                                                                                                    |
| Object          | Select Agency Wide Questions, Applicant Master Profile, Applicant Steps, Application, or Supplemental Questions to specify from where the data will be pulled.                                                                                                    |
| Field           | Select the field on which your search condition will be based. You will see applicable fields depending on which Object you have selected.                                                                                                    |
| Operator        | <ul> <li>Select the function that yields the records that you're expecting to see.</li> <li>Begins with – Where values that start with a specific string of text are found in result.</li> <li>Contains (IN) – Where any value selected is found in result.</li> <li>Contains All – Where all values selected are found in result.</li> <li>Does Not Contain (Not IN) – Where value specified is not included in result.</li> <li>Equal (=) – Where result is an exact match.</li> <li>Equal Field (=) - Not in use at this time.</li> <li>Not Equal (&lt;&gt;) – Where value is not found in result.</li> </ul> |
| Value           | Input the field value for which you're basing your search.                                                                                                    |

Note: You can apply an existing filter to the evaluation step by choosing the Apply link for the filter.

- 8. If your filter only contains one search condition, click **Save**; however, if you would like to refine your search, add additional condition lines by click **Add Condition**.
- 9. Notice that your subsequent condition lines are connected with AND/OR logic; change these values to best match your filter statement.

Note: If your filter is advanced and requires combining AND and OR condition lines, then click Add Group.

- 10. Once you have completed your entire filter statement, click **Save**.
- 11. Upon saving, you are returned to the **Advanced Filters** page, which allows you to apply, view or edit your eligible list filter; click **Apply**.
- 12. Your filter will be applied, and Filter returned X records will appear on the Eligible Candidates page.

**Note**: After your candidate records are filtered, you're free to carry on with other tasks, e.g., reactive candidates, apply preference points, send notices, etc.

#### Create an Eligible List Filter from the Exam Plan Detail Page

1. Access the exam plan in Insight by selecting the Jobs menu and clicking Exam Plans.

| My HR      | Jobs 🌱 Ap    | oplicants 🗸 | Tests 🔽 | Lists 🗸 | Reports 🗸 |   |      |
|------------|--------------|-------------|---------|---------|-----------|---|------|
|            | Requisitions |             |         |         |           |   |      |
|            | Exam Plans   |             |         |         |           |   |      |
| Job Postir | Postings     | tive        | •       |         |           |   |      |
| Job #      | Class Specs  | le          |         |         |           | • | Hits |

2. From the Exam Plan column, click the job title.

| Active Exam P | lans 🔻 |                 |         |       |   |          |
|---------------|--------|-----------------|---------|-------|---|----------|
| Exam #        | ÷.     | Exam Plan       | •       | Job # | ۰ | Job Post |
| ₽ Exam #      |        | P Exam Plan     |         | Job # |   | ot Q     |
| 00002         |        | Human Resources | Analyst |       |   |          |
|               | 5 55   | Items per page  |         |       |   |          |

3. The Exam Plan Detail page is displayed. Select the Add Eligible List Filter in the Advanced Filters section.

| Advanced Filters Add Evaluation Step Filte | r Add Eligible List Filter |                        |        |
|--------------------------------------------|----------------------------|------------------------|--------|
| Title                                      | Created By                 | Filter Type            | Action |
| Minimum T & E                              |                            | Evaluation Step Filter | View   |

4. The Add/Edit Filter page will display.

| Back to Filters                       |                             |                       | Fields marked with a     | n asterisk (·) are required |
|---------------------------------------|-----------------------------|-----------------------|--------------------------|-----------------------------|
| •Name:                                |                             |                       |                          |                             |
| Share Filter:                         |                             |                       |                          |                             |
|                                       |                             |                       |                          |                             |
| Add Group                             |                             |                       |                          |                             |
| Add Group Delete                      | Object                      | Field                 | Operator                 | Value                       |
| Add Group Delete Add Condition Select | Object<br><u>n</u><br>One V | Field<br>Select One V | Operator<br>Select One 🗸 | Value                       |

\* Required

| Field           | What to Enter                                                                                                    |
|-----------------|----------------------------------------------------------------------------------------------------|
| * Name          | Input a descriptive name.                                                                                                    |
| Share<br>Filter | Click to place a check mark in the box if you wish to share your filter. Sharing your filter allows other users to view and apply (but not edit) your filters within other exam plans.                                                                                                    |
| Object          | Select Agency Wide Questions, Applicant Master Profile, Applicant Steps, Application, or Supplemental Questions to specify from where the data will be pulled.                                                                                                    |
| Field           | Select the field on which your search condition will be based. You will see applicable fields depending on which Object you have selected.                                                                                                    |
| Operator        | <ul> <li>Select the function that yields the records that you're expecting to see.</li> <li>Begins with – Where values that start with a specific string of text are found in result.</li> <li>Contains (IN) – Where any value selected is found in result.</li> <li>Contains All – Where all values selected are found in result.</li> <li>Does Not Contain (Not IN) – Where value specified is not included in result.</li> <li>Equal (=) – Where result is an exact match.</li> <li>Equal Field (=) - Not in use at this time.</li> <li>Not Equal Field (&lt;&gt;) – Not in use at this time.</li> </ul> |
| Value           | Input the field value for which you're basing your search.                                                                                                    |
|                 |                                                                                                    |

- 6. If your filter only contains one search condition, click **Save**; however, if you would like to refine your search, add additional condition lines by click **Add Condition**.
- 7. Notice that your subsequent condition lines are connected with AND/OR logic; change these values to best match your filter statement.

**Note**: If your filter is advanced and requires combining AND and OR condition lines, then click **Add Group**.

- 8. Once you have completed your entire filter statement, click **Save**.
- 9. Upon saving, you're returned to the **Exam Plan Detail** page, which allows you to view, edit, delete or share your eligible list filter.

# tip

You can only apply your saved eligible list filter from the **Eligible Candidates** page. You cannot apply the filter from the **Exam Plan Detail** page. To access the **Eligible Candidates** page, click **View Candidates** from the **Exam Plan Detail** page in the **Eligible Lists** section.